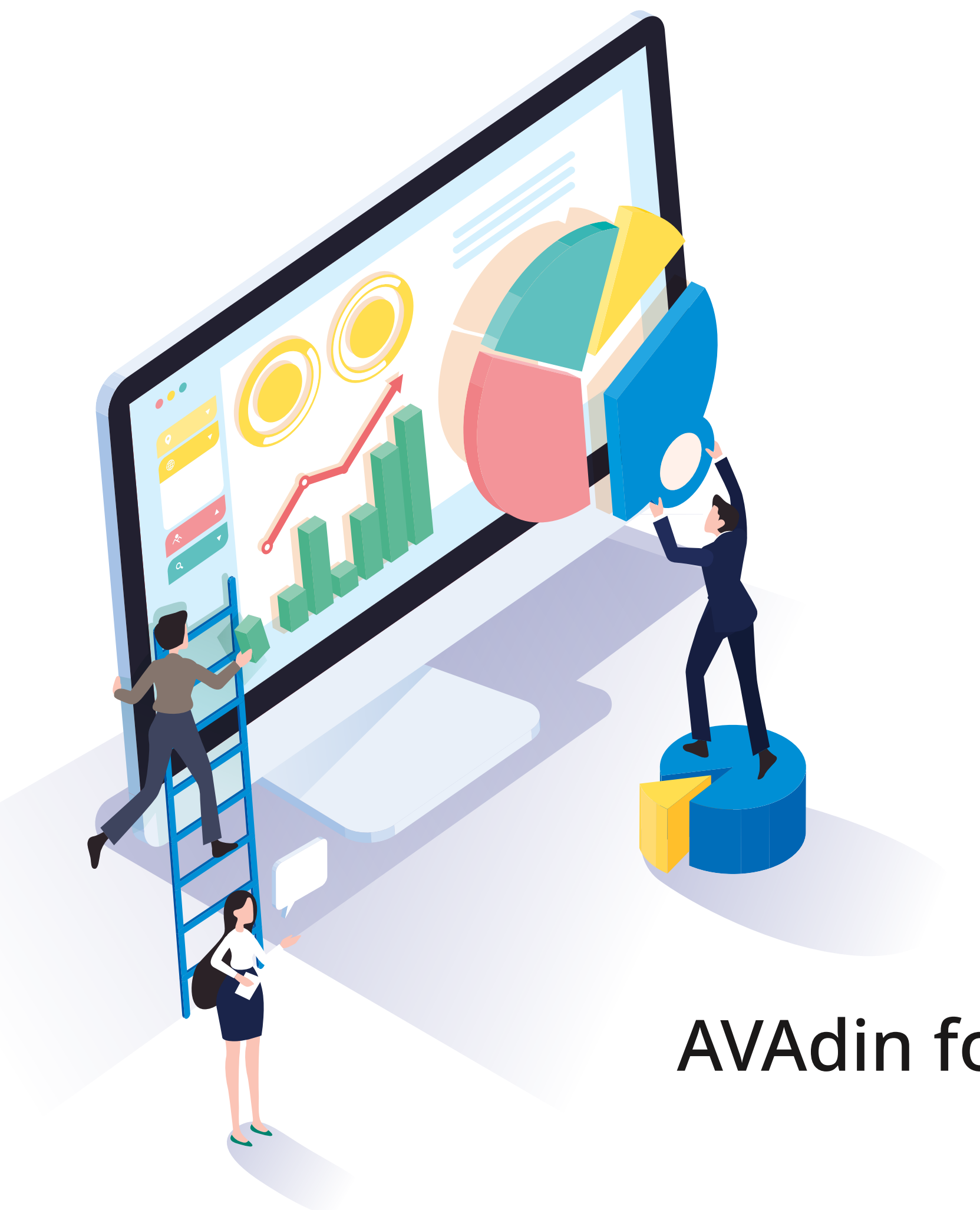

#### ΛVΛdin.io

# AVAdin for Caregiver / Home Care Service Agency Dashboard Manual

## MAdin

People are aging, Our hands are short.

#### Homecare **Service Agency**

#### AVAdin.io

- Platform for the caregivers to utilize,  $\checkmark$ manage for clients.
- Dashboard : usage statistics  $\checkmark$

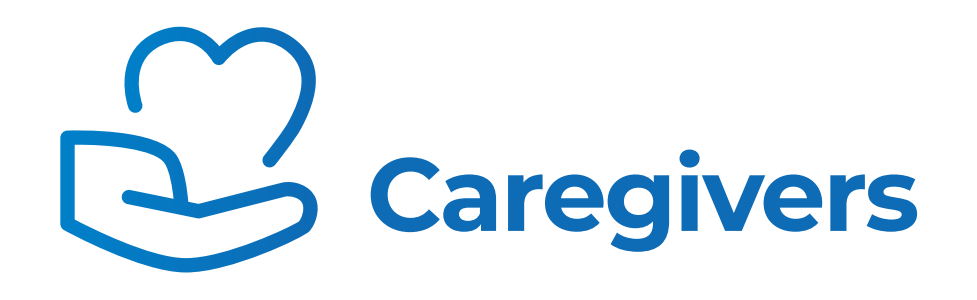

#### **AVAdin ON**

Managing clients and service calls,  $\checkmark$ Remote monitoring, Lifelog data and Community service (TBD)

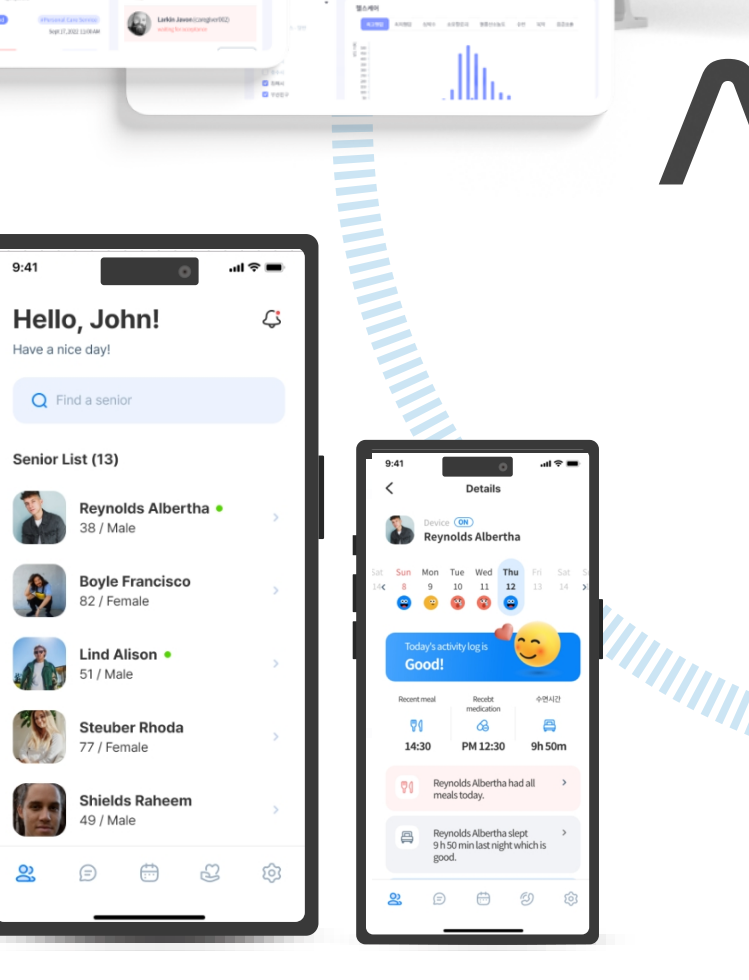

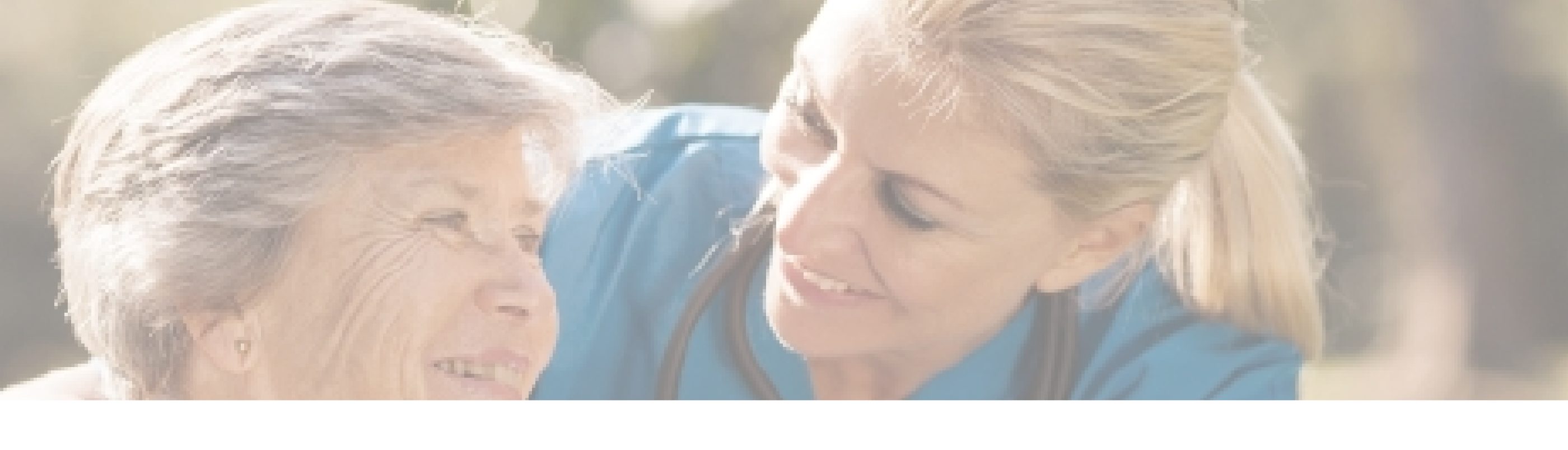

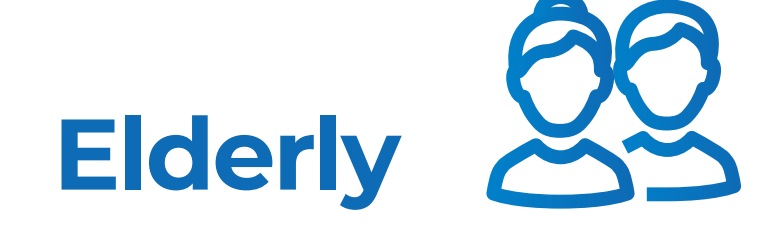

- **AVAdin-Bot** Robot
- **AVAdin Friends** Mobile
- **AVAdin Active** Mobile
- Al Care service  $\checkmark$

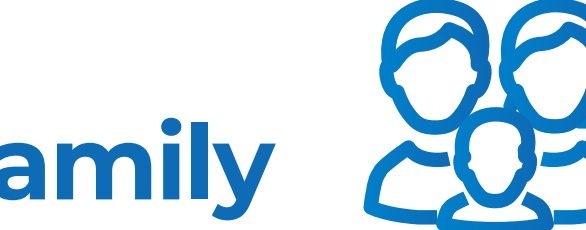

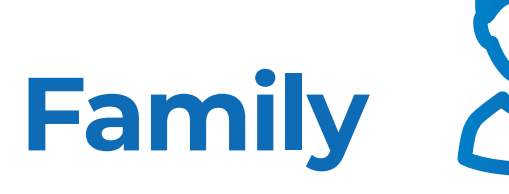

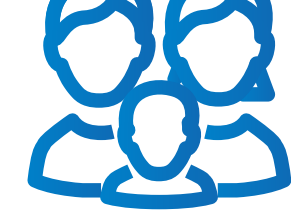

## ΛVΛdin

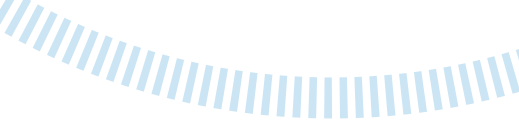

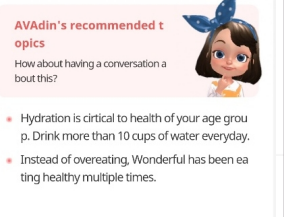

 Breakfast
 Lunch
 Dinner

 AM 7:15
 AM 11:58
 PM 6:41

 AM 8:55
 AM 11:47
 PM 7:27

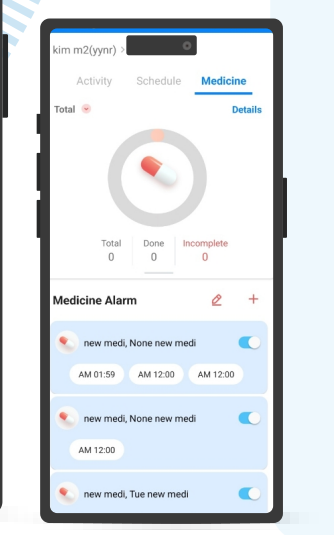

0.9

#### **AVAdin Family**

- ✓ Mobile app for elderly's family
- Request Service calls, Connect  $\checkmark$ with elderly and caregiver

#### Home Screen - https://avadin.io

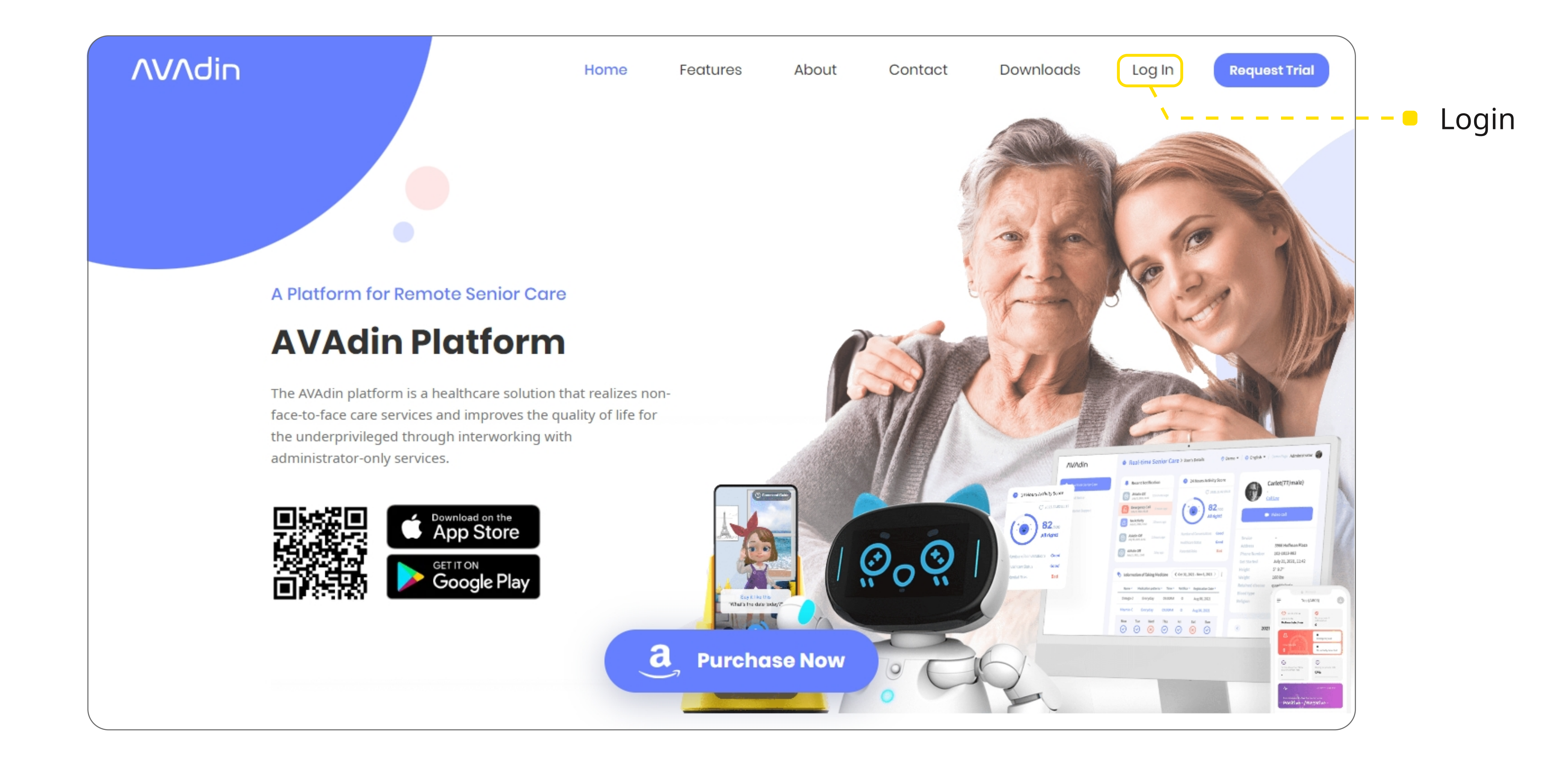

#### ΛVΛdin.io

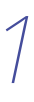

## Login Screen

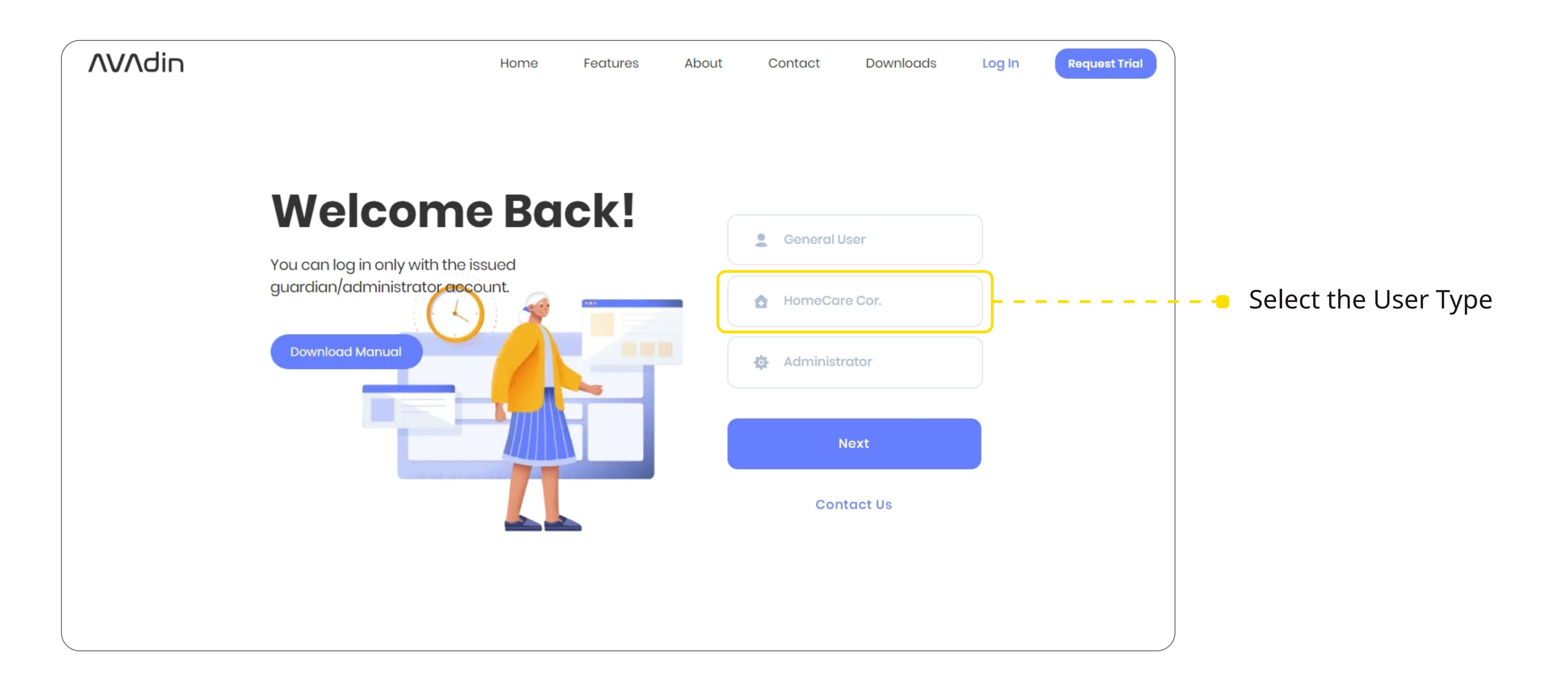

#### ΛVΛdin.io

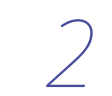

#### Login Screen - Homecare

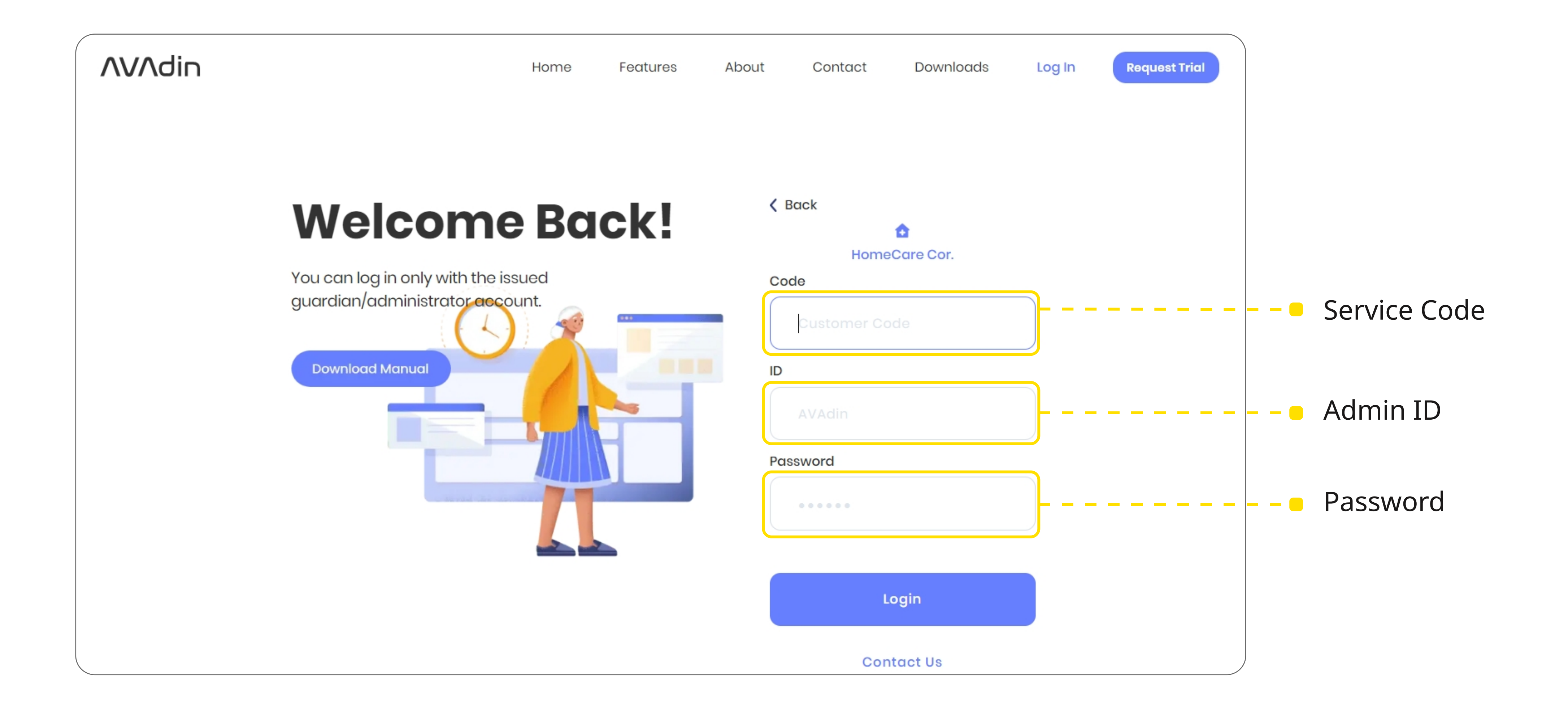

#### ΛVΛdin.io

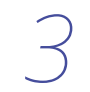

#### Admin Screen - Menu

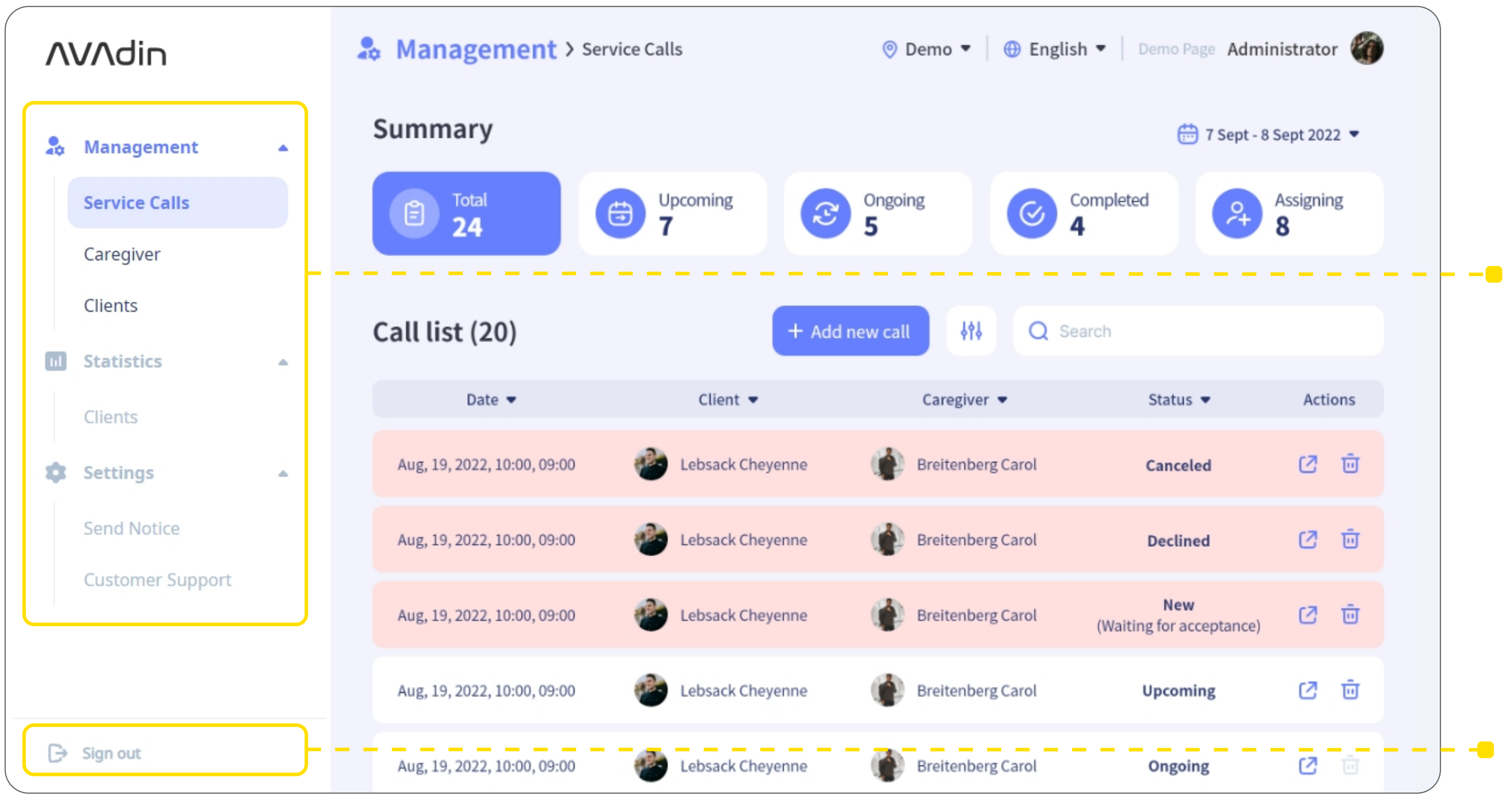

#### **ΛVΛdin.io**

#### Management

- Service Calls : The service calls requested by the
  - clients are displayed here.
- : You can register caregivers and - Caregiver manage them.
- : You can view clients and manage - Clients them.

#### **Statistics**

: The statistics of clients are - Clients

displayed here.

(Statistics of caregivers and service calls will be

updated.)

#### Settings

- -Send Notice : You can send a notice to users.
- -Customer Support

Sign Out

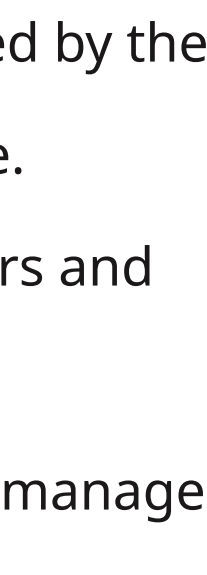

4

#### Contents

- 01 Management Service Calls
- 02 Management Caregiver
- 03 Management Clients
- 04 Statistics Clients
- 05 Settings Send Notice
- 06 Settings Customer Support
- 07 Contact us

#### ΛVΛdin.io

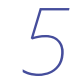

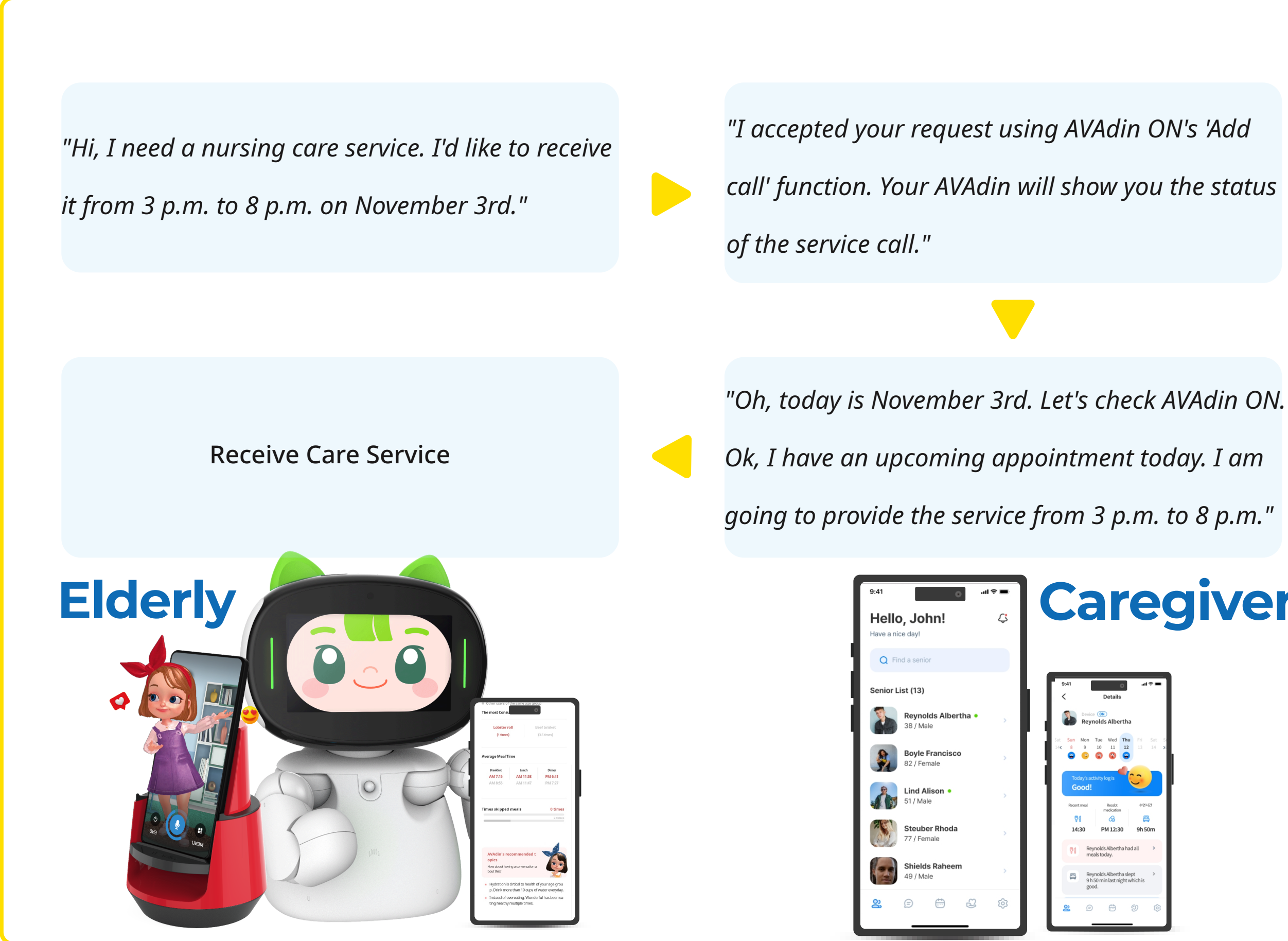

#### **ΛVΛdin.io**

#### Caregivers

Service calls requested by clients can be checked on AVAdin ON, and caregivers can accept, reject, or cancel them. You can check the status of all these service calls through AVAdin.io and take appropriate action.

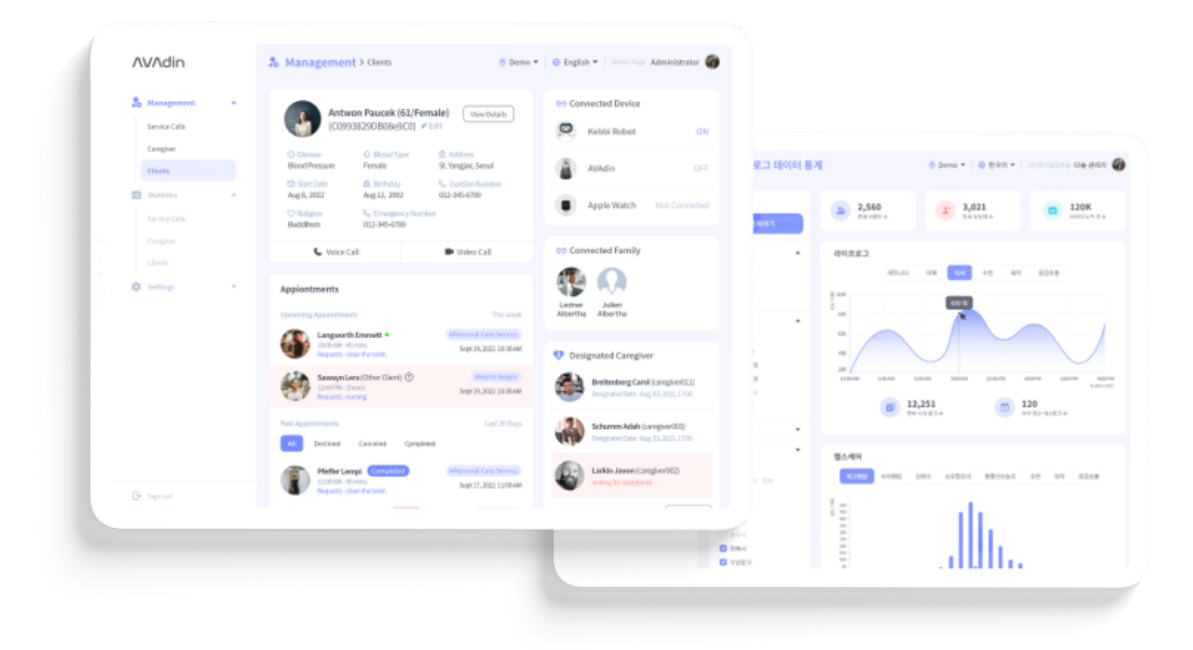

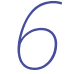

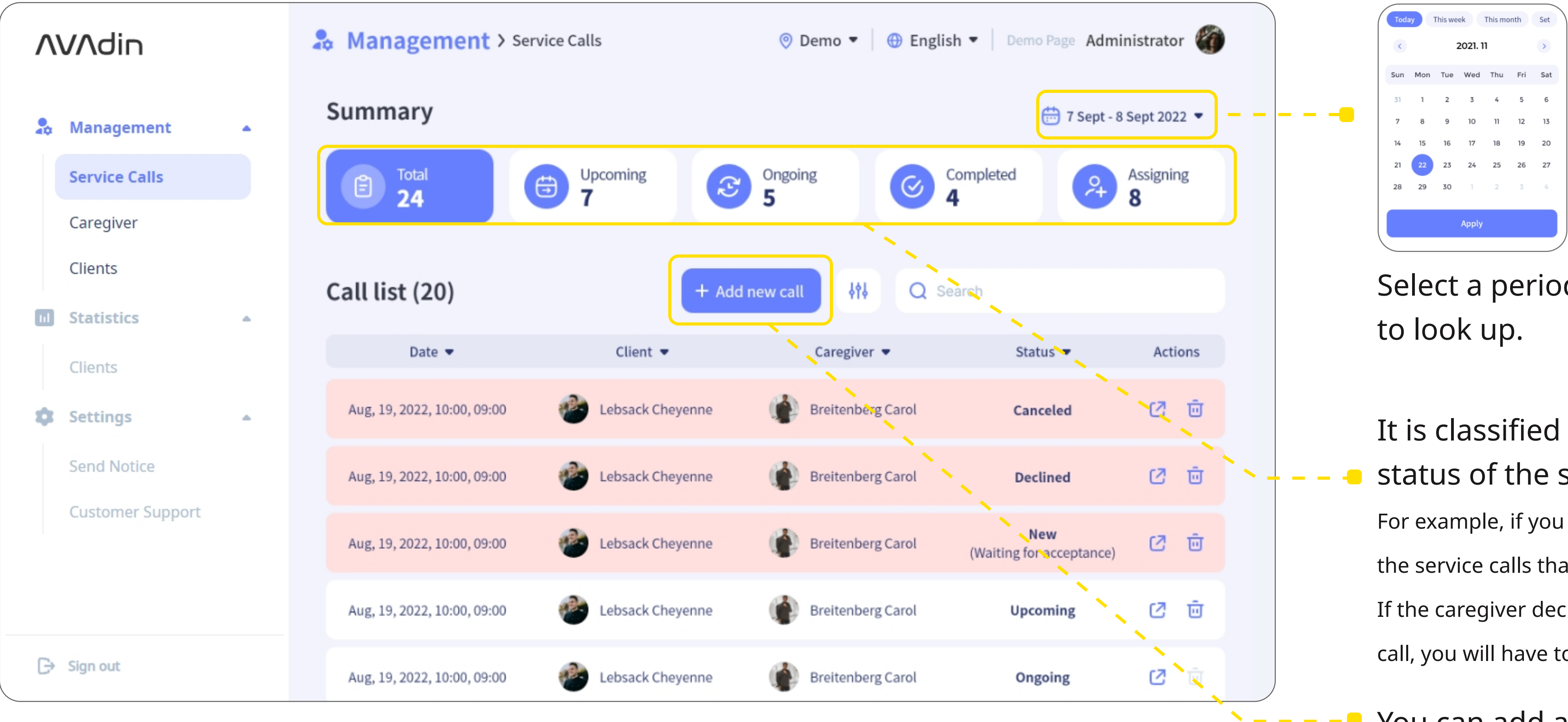

## **ΛVΛdin.io**

Select a period of time

It is classified according to the status of the service call.

For example, if you select the assigning button, the service calls that you need to check appear. If the caregiver declines or cancels the service call, you will have to assign another caregiver.

You can add a new call.

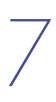

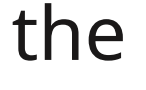

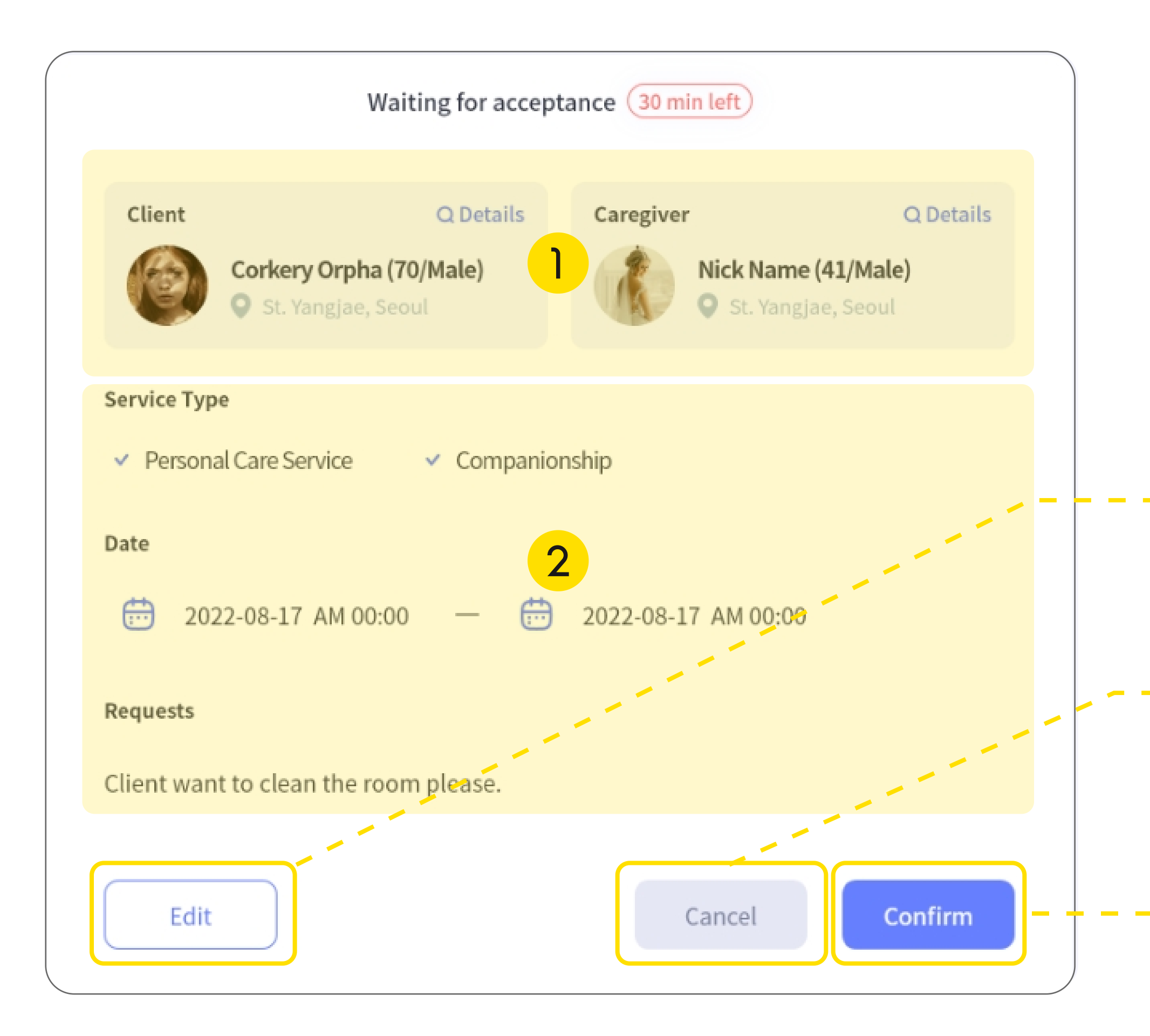

#### ΛVΛdin.io

- You can check the client who requested the service call and the caregiver who received the request.
- **2** The details for the service call are displayed here.
- If you want to modify this service call, press the edit button.
- If you want to cancel this service call, press the cancel button.

Click the confirm button to close this view.

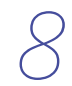

| 1                                                                                                    | Waiting for accep                              | (▼Se                         | creen of  | AVAdir                                   |                                           |                                               |
|----------------------------------------------------------------------------------------------------|------------------------------------------------|------------------------------|-----------|------------------------------------------|-------------------------------------------|-----------------------------------------------|
| Client<br>Corkery                                                                                                    | Q Details<br>Orpha (70/Male)                   | Caregiver<br>Nick Nan        | Q Details | Waiting                                  |                                           |                                               |
| <ul> <li>Service Type</li> <li>Personal Care Service</li> <li>Date</li> <li>2022-08-17 /</li> <li>Requests</li> </ul> | vice <ul> <li>Companie</li> </ul> AM 00:00 — 💮 | onship<br>2022-08-17 AM 00:0 | 00        | Request<br>Clean the<br>#Cleanin<br>Date | Reynold<br>St. Yan<br>house, C<br>g #Cool | Is Albert<br>gjae 21, Se<br>ook dinne<br>king |
| Client want to clean                                                                                                  | the room please.                               | Cancel                       | Confirm   | Aug, 03, 2                               | ept                                       | 14:00                                         |
|                                                                                                    |                                                | Currect                      |           |                                          |                                           |                                               |

#### Waiting for acceptance

: This is the status of waiting for an accept or decline from the caregiver for a service call. If the caregiver's response expires or you want to change the caregiver, you can modify it by pressing the edit button.

## ΛVΛdin.io

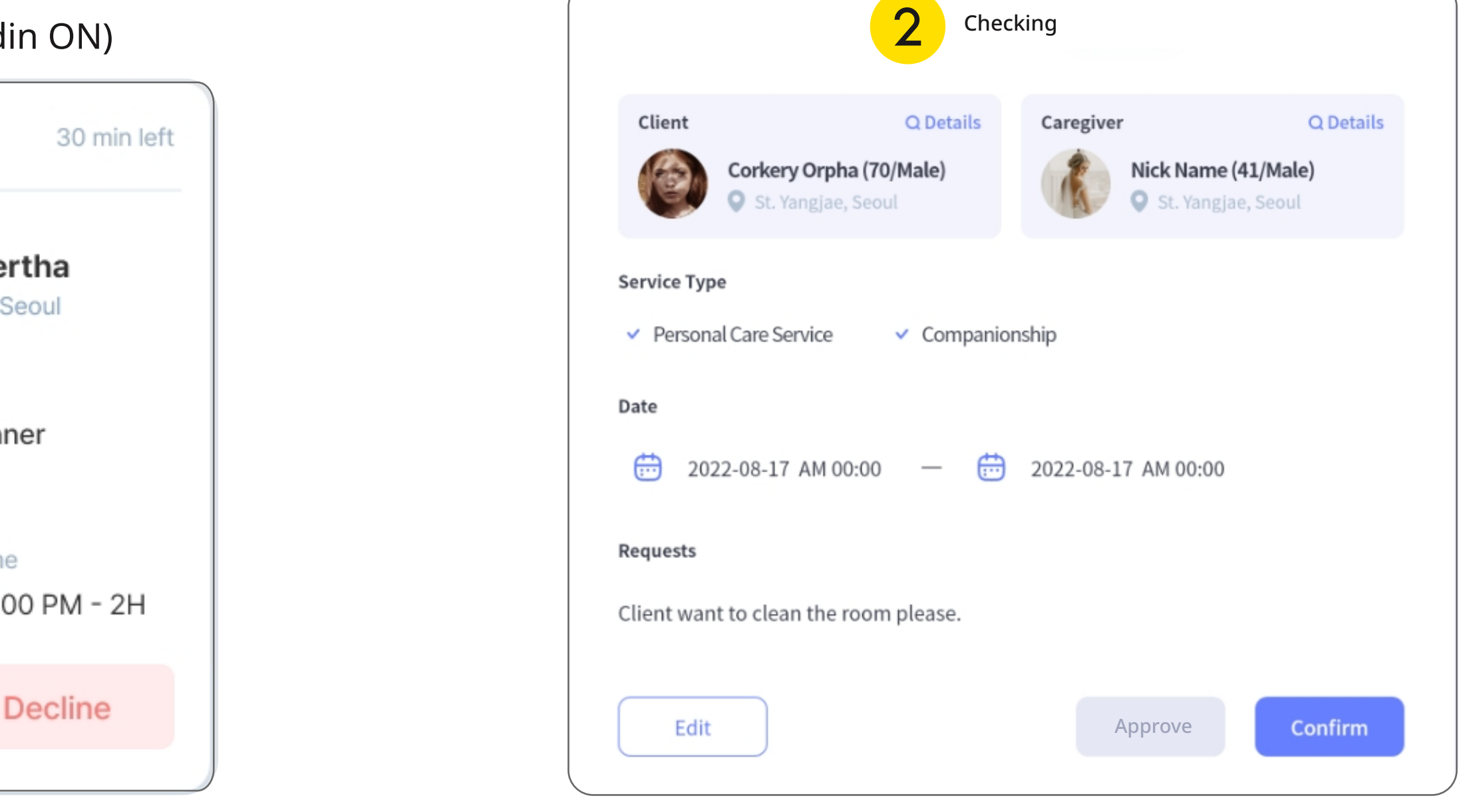

#### 2 Checking

: This is the status of waiting for you to approve. If you select 'Check Call' while adding the caregiver, only administrator-approved calls are forwarded to caregiver.

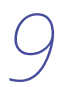

|                                                                                                    | 3 Upc                                             | (▼Screen of AV/              | Adir                      |                                                                                               |                                                       |
|----------------------------------------------------------------------------------------------------|---------------------------------------------------|------------------------------|---------------------------|-----------------------------------------------------------------------------------------------|-------------------------------------------------------|
| Client<br>Corkery Corkery | Q Details<br>Drpha (70/Male)                      | Caregiver<br>Nick Nam        | Q Details<br>ne (41/Male) | Upcoming                                                                                      |                                                       |
| Service Type  Personal Care Serv  Date  2022-08-17 A  Requests  Client want to clean to                                                                                                    | ice ✓ Companio<br>M 00:00 — 💮<br>the room please. | onship<br>2022-08-17 AM 00:0 | 00                        | Request<br>Request<br>Clean the house, Cook of<br>#Cleaning #Cooking<br>Date<br>Aug, 03, 2022 | l <b>ber</b><br>21, Se<br>dinne<br>)<br>Time<br>14:0( |
| Edit                                                                                                    |                                                   | Cancel                       | Confirm                   | Cancel                                                                                        | 1                                                     |

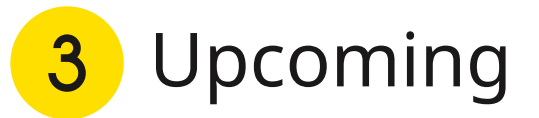

: This is the status of that caregiver is waiting for the schedule for the

accepted or approved service call.

## ΛVΛdin.io

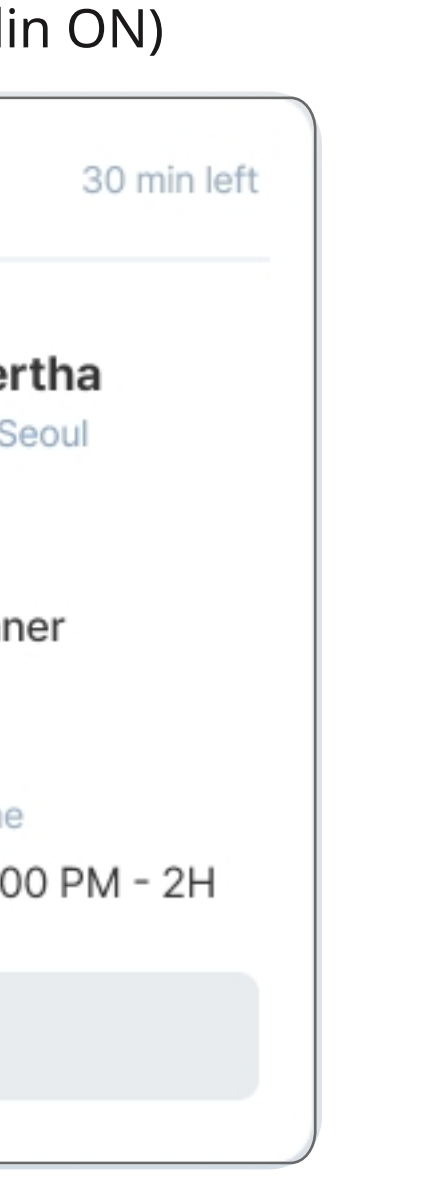

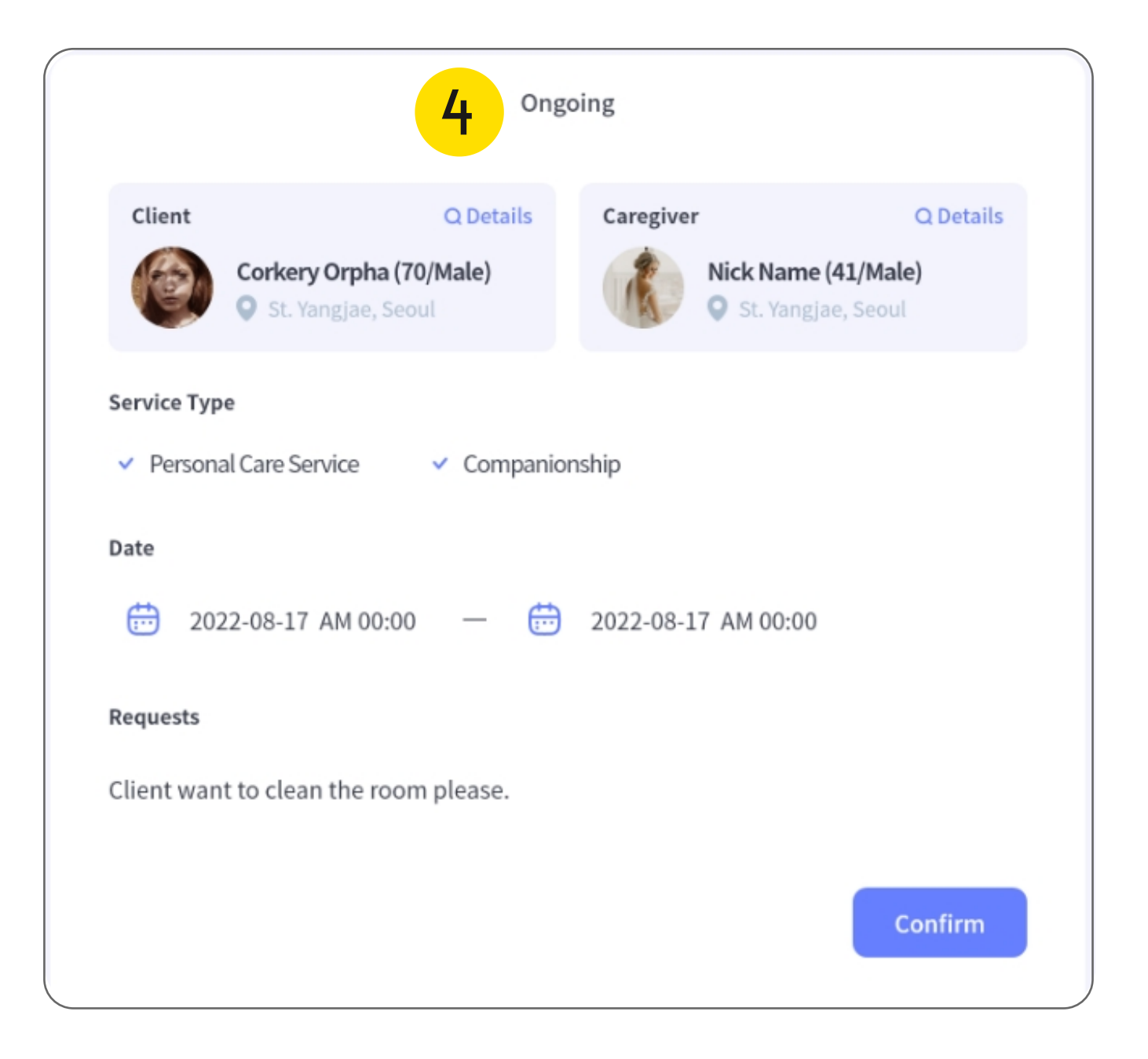

4 Ongoing

: This is the status of that the care service is in progress.

At the end of the service, the status changes to completed.

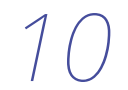

|                                                         | <b>5</b> Com                 |                       |              |                           |                   |
|---------------------------------------------------------|------------------------------|-----------------------|--------------|---------------------------|-------------------|
| Client<br>Corkery                                       | Q Details<br>Orpha (70/Male) | Caregiver<br>Nick Nam | Q Details    | (▼Screen of AVA           | ٩d                |
| Service Type                                            | gjae, seour                  | St. fai               | igjae, seour | Completed A               | ∖ug,              |
| <ul> <li>Personal Care Service</li> <li>Date</li> </ul> | rice ✓ Companio              | nship                 |              | Reynolds A<br>St. Yangjae | <b>lbe</b><br>21, |
| 2022-08-17                                              | AM 00:00 — 📅                 | 2022-08-17 AM 00:0    | 00           | Request                   |                   |
| Requests                                                |                              |                       |              | Clean the house, Cook     | din               |
| Client want to clean                                    | the room please.             |                       |              | #Cleaning #Cooking        | )                 |
|                                                         |                              |                       |              | Date                      | Tim               |
|                                                         |                              |                       | Confirm      | Aug, 03, 2022             | 14:               |

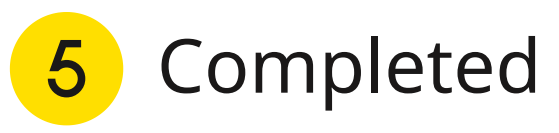

: This is the status of the completed service.

## ∧V∧din.io

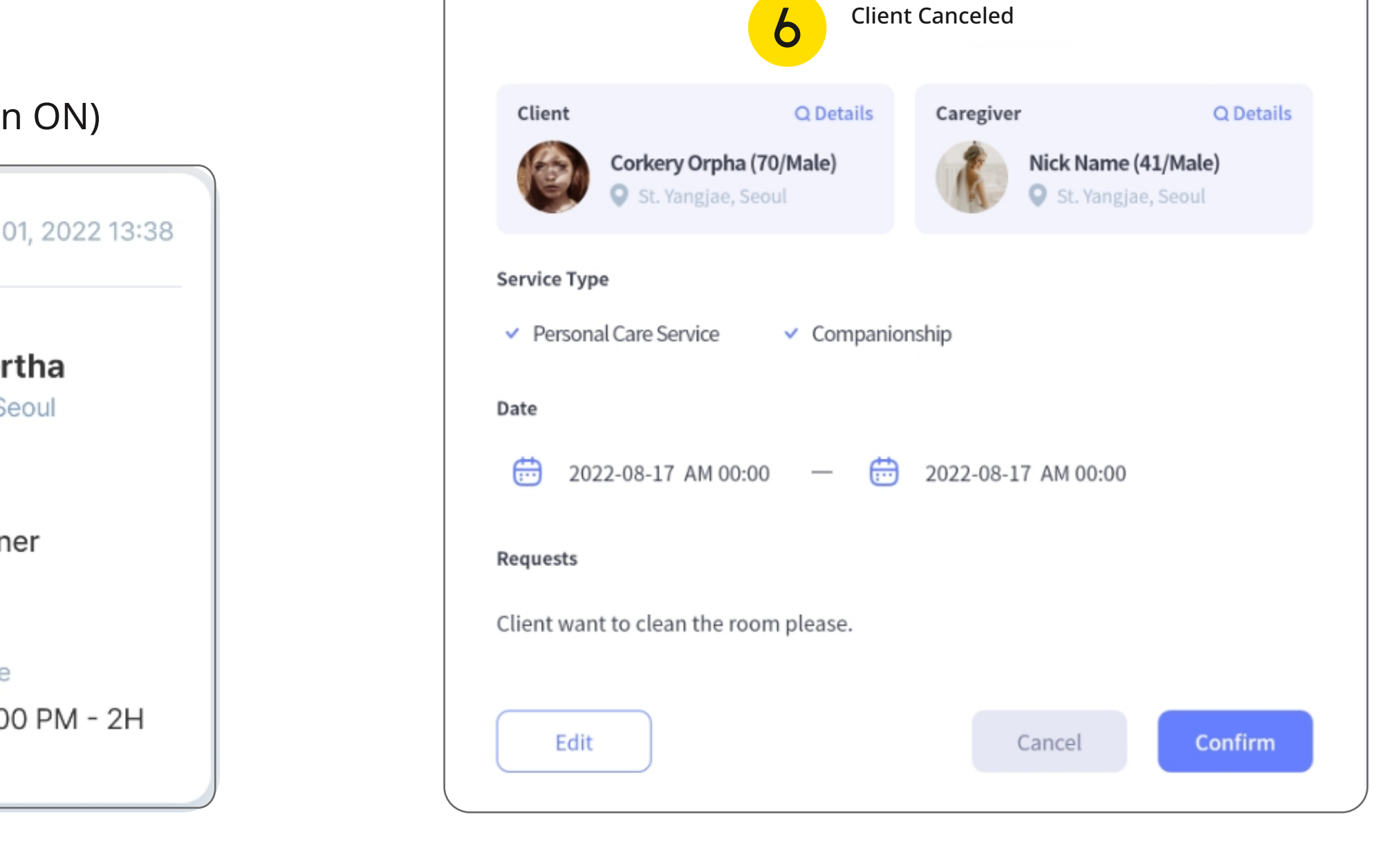

#### 6 Client Canceled

: This is the status of the service call canceled by the client.

11

|                                         | 7 Decl                          | (▼Screen              | of AVAdir                 |                            |                                       |
|-----------------------------------------|---------------------------------|-----------------------|---------------------------|----------------------------|---------------------------------------|
| Client<br>Corke                         | Q Details<br>ry Orpha (70/Male) | Caregiver<br>Nick Nar | Q Details<br>me (41/Male) | Declined                   | Aug, O                                |
| Service Type Personal Care S            | ervice 🗸 Companio               | nship                 |                           | Reyn<br>St. 1              | <b>olds Alber</b> t<br>Yangjae 21, Se |
| Date 2022-08-1                          | 7 AM 00:00 —                    | 2022-08-17 AM 00-     | 00                        | Request<br>Clean the house | Cook dinne                            |
| Requests<br>Client want to clea         | an the room please.             | 2022 00 11 714 00.    |                           | #Cleaning #C               | Cooking                               |
| Reason for refusal<br>Caregiver don't w | ant to care client.             |                       |                           | Date<br>Aug, 03, 2022      | Time<br>14:00                         |
| Edit                                    |                                 | Cancel                | Confirm                   |                            |                                       |

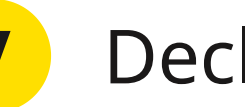

#### Declined

: This is the status of the service call declined or canceled by the caregiver. You can check the reason for refusal, and you can assign another caregiver through edit button.

## ΛVΛdin.io

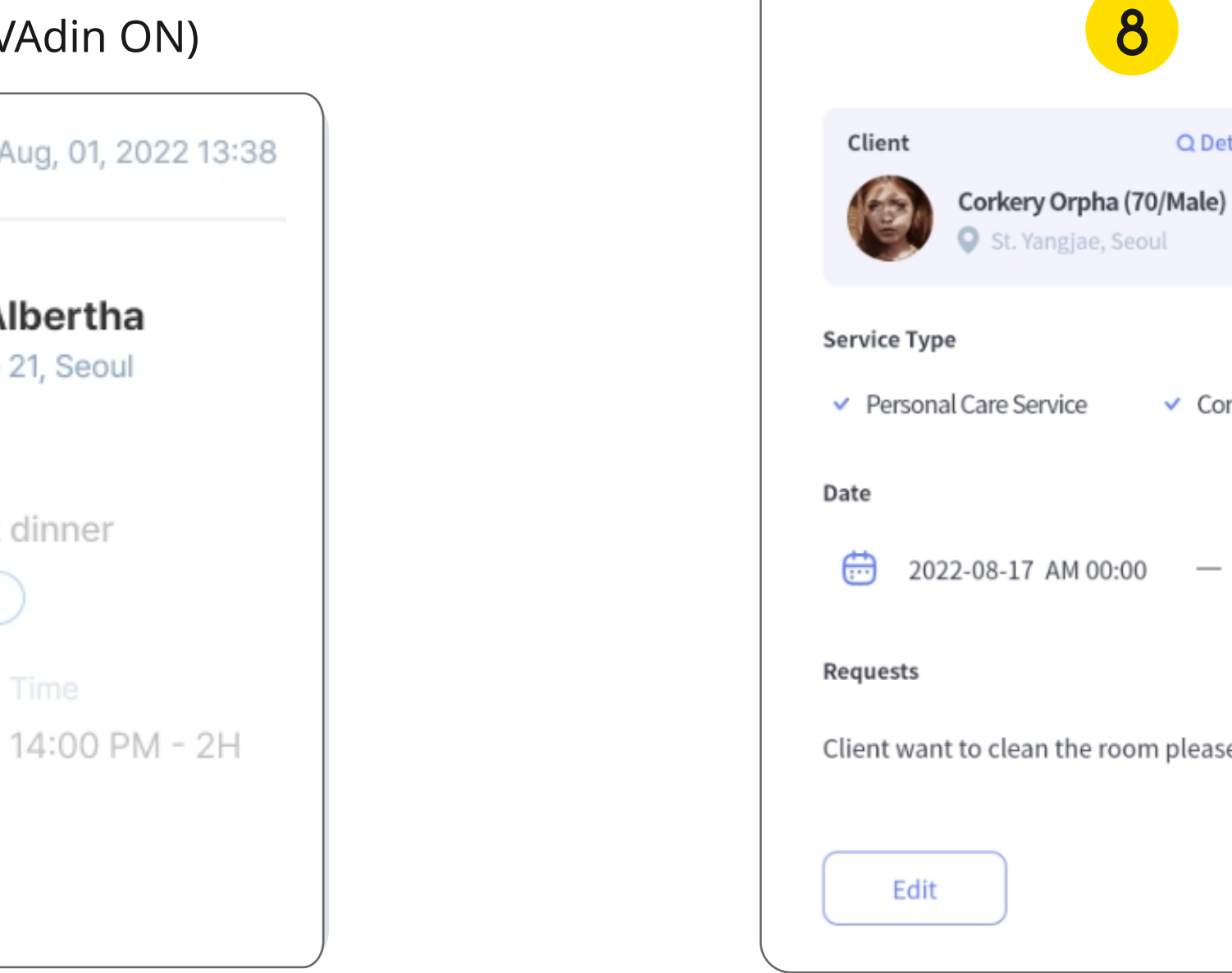

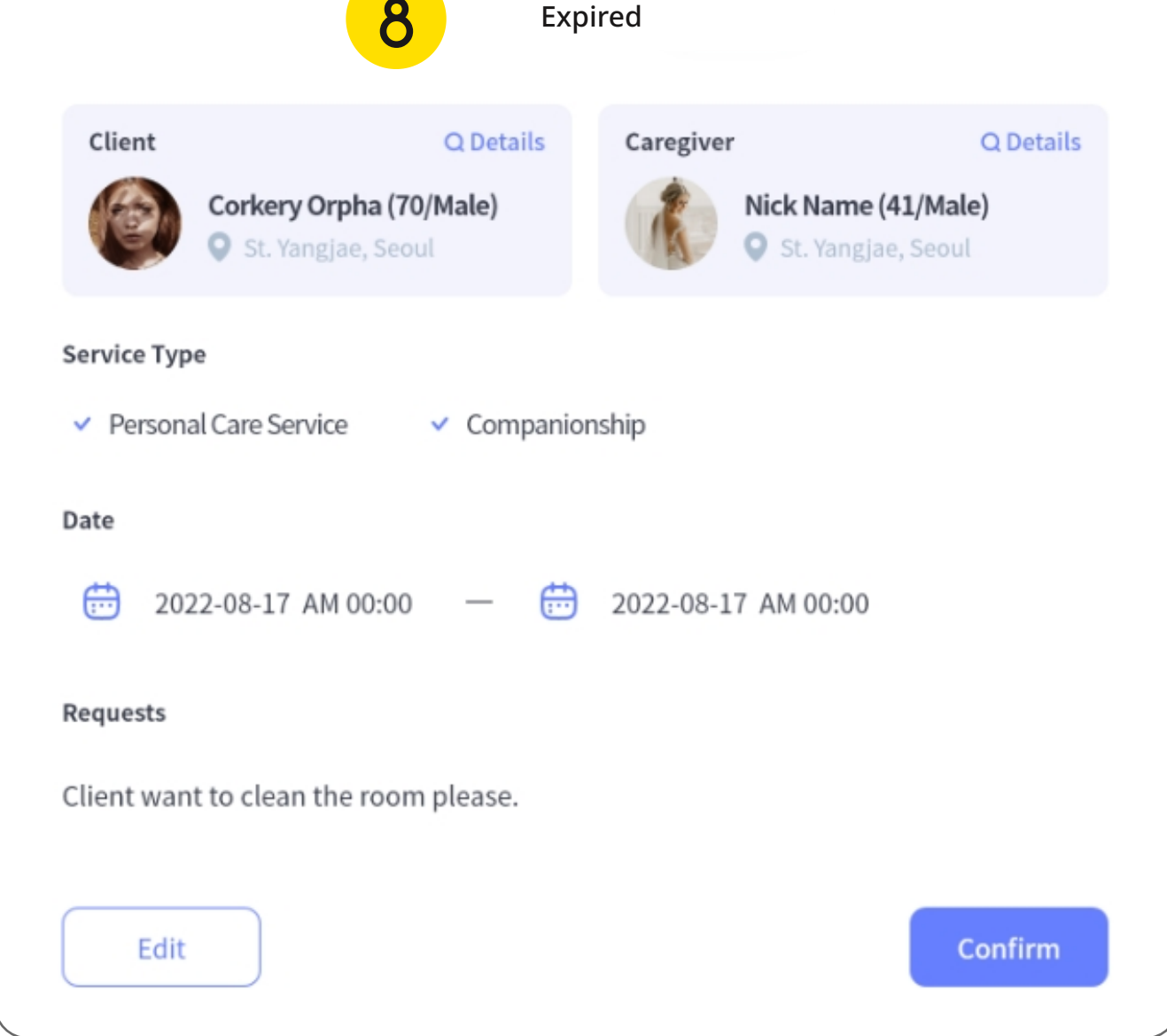

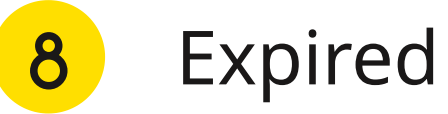

: This is the status of a service call that has expired in response from the caregiver. You can assign another caregiver through edit button.

12

## 01 Management - Service Calls (Add new call)

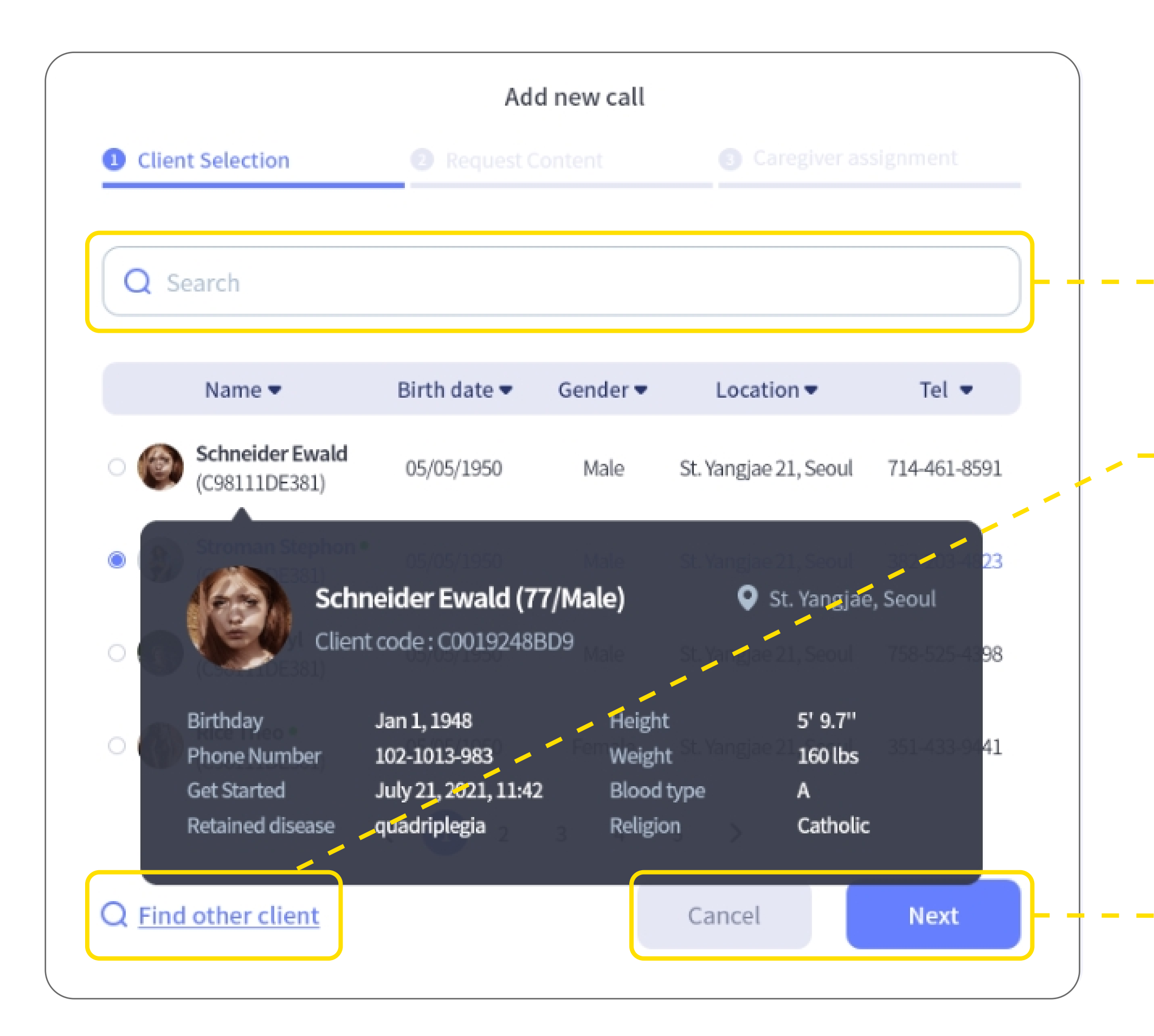

#### ΛVΛdin.io

You can search the client by name or telephone number.

If you want to find a client who hasn't registered yet, please click here. You can search by phone number.

If you chose a customer, please click the next button. You can quit by the cancel button.

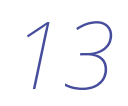

#### 01 Management - Service Calls (Add new call)

| Back                          | Add new call      |                        |
|-------------------------------|-------------------|------------------------|
| Olient Selection              | 2 Request Content | 3 Caregiver assignment |
| Service Type * Multiple Selec | ctions Possible   |                        |
| Personal Care Service         | Home Helper       | Companionship          |
| Escort                        | Nursing Care      | Others                 |
| Date                          |                   |                        |
| 2022-08-17 AM 00:0            | 00 - 🔁 2022-0     | 8-17 AM 00:00          |
| Requests                      |                   |                        |
| Enter requests.               |                   |                        |
|                               |                   |                        |
|                               |                   |                        |
|                               |                   | Cancel Next            |
|                               |                   |                        |

#### ΛVΛdin.io

Select a service type. Multiple choices are available.

Select a start date and an end date.

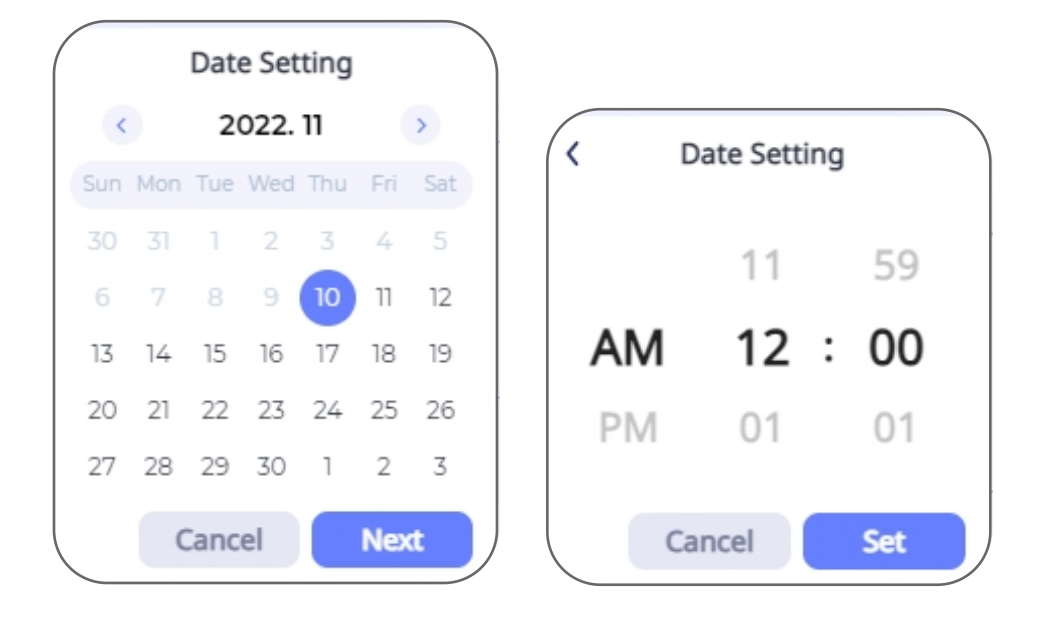

--

\_ \_ \_ \_ \_

**~** 

**C** – – **E** Enter the customer's request.

14

## 01 Management - Service Calls (Add new call)

| /ailabl | e Caregiver                          |       |          |                       |         |
|---------|--------------------------------------|-------|----------|-----------------------|---------|
|         | Name 🔻                               | Age 🔻 | Gender 🕶 | Location 🕶            | Grade 🔻 |
|         | Corkery Orpha<br>(Caregiver002)      | 39    | Male     | St. Yangjae 21, Seoul | A       |
|         | Wisoky Jessyca •<br>(Caregiver003)   | 42    | Male     | St. Yangjae 21, Seoul | A       |
|         | Stiedemann Mazie •<br>(Caregiver005) | 22    | Male     | St. Yangjae 21, Seoul | D       |
|         | Swift Mallie<br>(Caregiver006)       | 30    | Female   | St. Yangjae 21, Seoul | С       |
| 6       | Watsica Eveline •<br>(Caregiver007)  | 34    | Female   | St. Yangjae 21, Seoul | В       |

#### ΛVΛdin.io

---- Select the caregiver to assign.

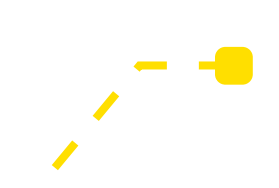

If you are done, press the save button.

15

## 02 Management - Caregiver

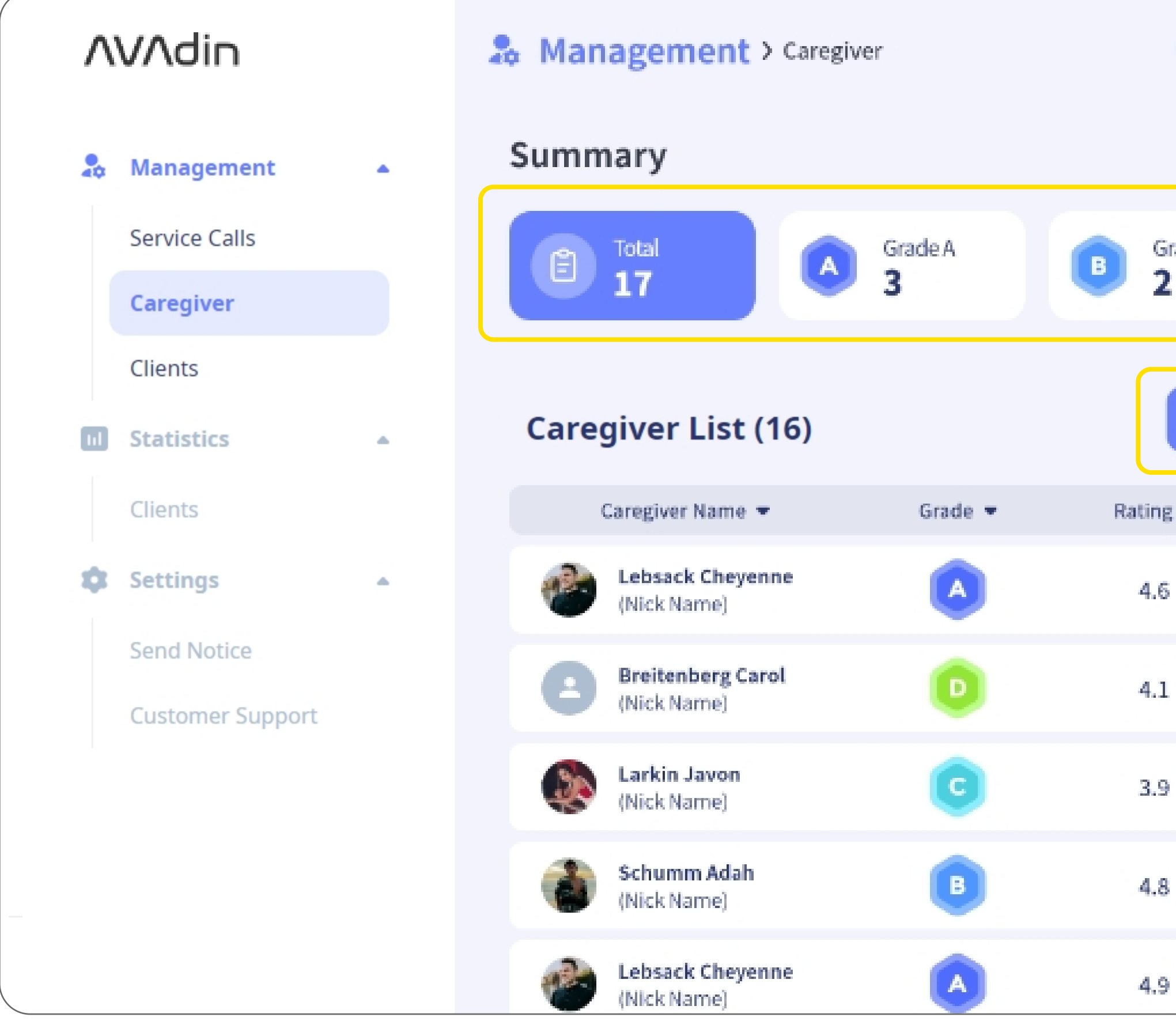

#### **ΛVΛdin.io**

| 🍥 Demo 🝷   | 🕀 English 🝷         | Demo Page Administ | rator 🍘  |
|------------|---------------------|--------------------|----------|
|            |                     | 🛗 7 Sept - 8 Sept  | t 2022 🔻 |
| irade B    | Grade<br>2          | ec 💿 Gra<br>2      | de D     |
| + Register | Q Search            |                    |          |
| g 🕶 👘      | Number of Clients 💌 | • Tel              |          |
| 5          | 12                  | 971-619-8475       |          |
| L          | 8                   | 869-349-4789       |          |
| )          | 9                   | 180-866-0037       |          |
| 3          | 11                  | 147-403-2410       |          |
| )          | 12                  | 207-180-6403       |          |

In the summary, you can see how many caregivers are registered.

You can register the caregiver by - -register button. Caregivers can be searched by name, ID, or telephone number.

> If you want to delete the caregiver, select them and click the delete button at the bottom

of the list.

Dashboard Manual

+ Register

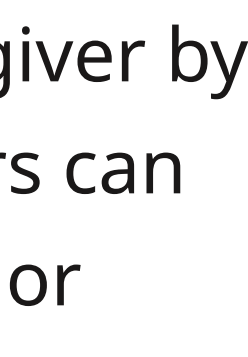

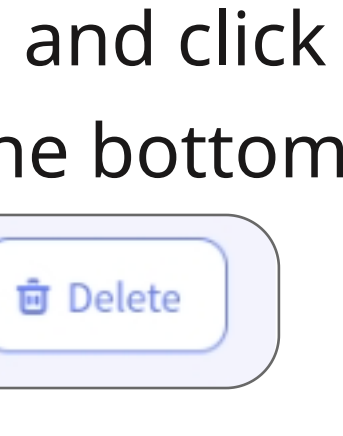

16

## 02 Management - Caregiver (Register)

|                   | Register (Caregiver) |          | Back                       | Regi            |
|-------------------|----------------------|----------|----------------------------|-----------------|
| Caregiver Profile | Service Provided     |          | Caregiver Profile          | Service         |
|                   |                      |          | Specialized Service * Mult | iple Selections |
|                   |                      |          | Personal Care              | Home            |
| First name        | Last name            |          | Escort                     | Nursi           |
| First name        | Last nam             | e        |                            |                 |
| Birthdate         | Gender               |          | Caregiver Grade            |                 |
| YYYY-MM-DD        | Mal                  | e Female |                            |                 |
| Address           | Telephone            |          |                            |                 |
|                   | Talaphan             | 0        |                            |                 |

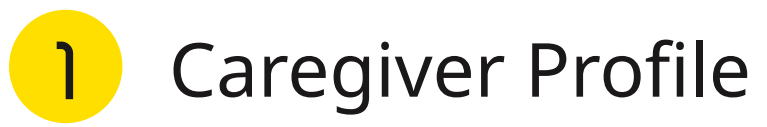

- : Enter the basic information of the caregiver.
- Service Provided 2
  - : Select the type of service that the
  - caregiver can provide and select the
  - caregiver's grade.

## ΛVΛdin.io

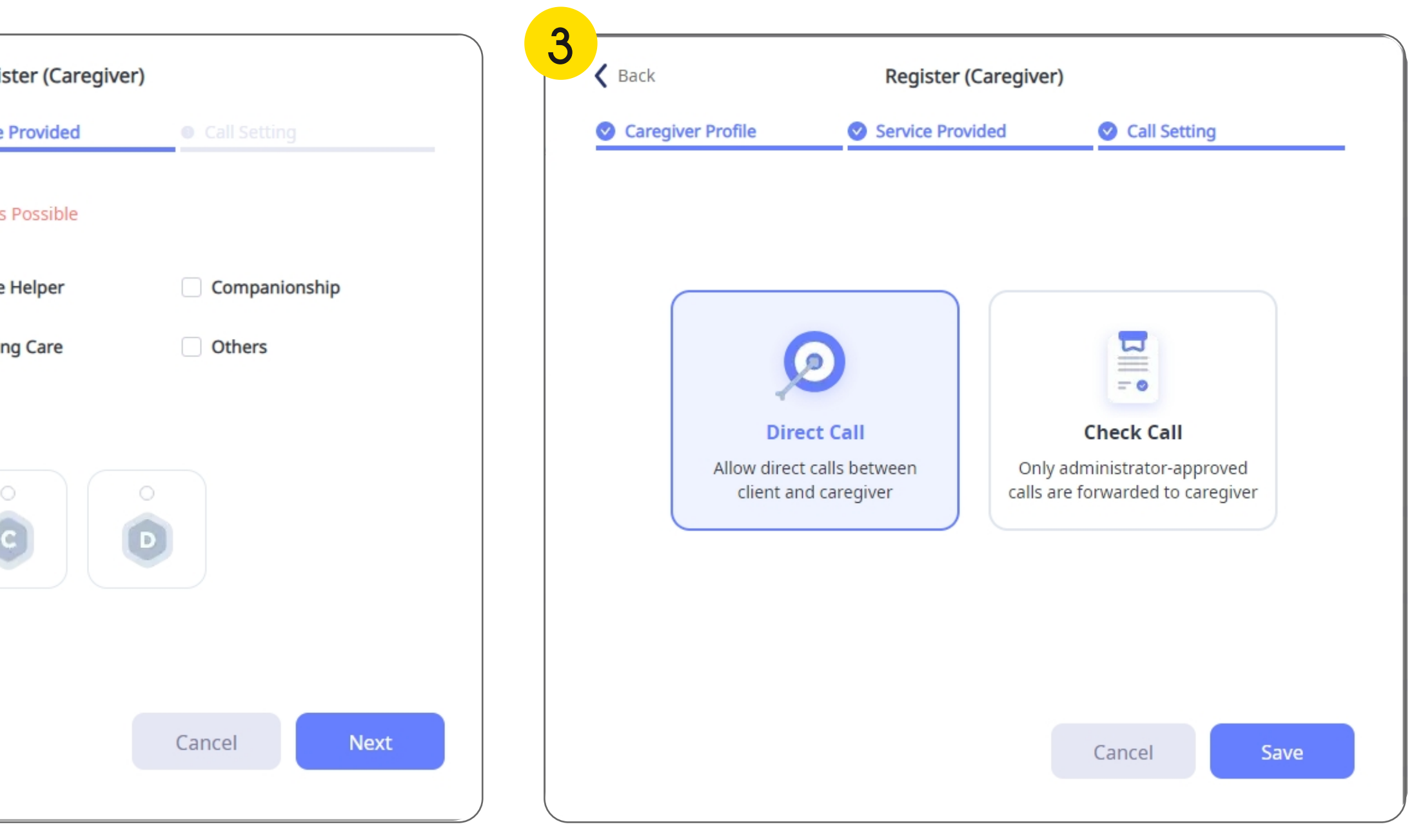

#### Call Setting 3

: Choose direct call or check call.

If you set the caregiver as 'Direct Call', service calls

will be delivered directly to the caregiver without

having to be checked by administrator.

17

## 02 Management - Caregiver (Details)

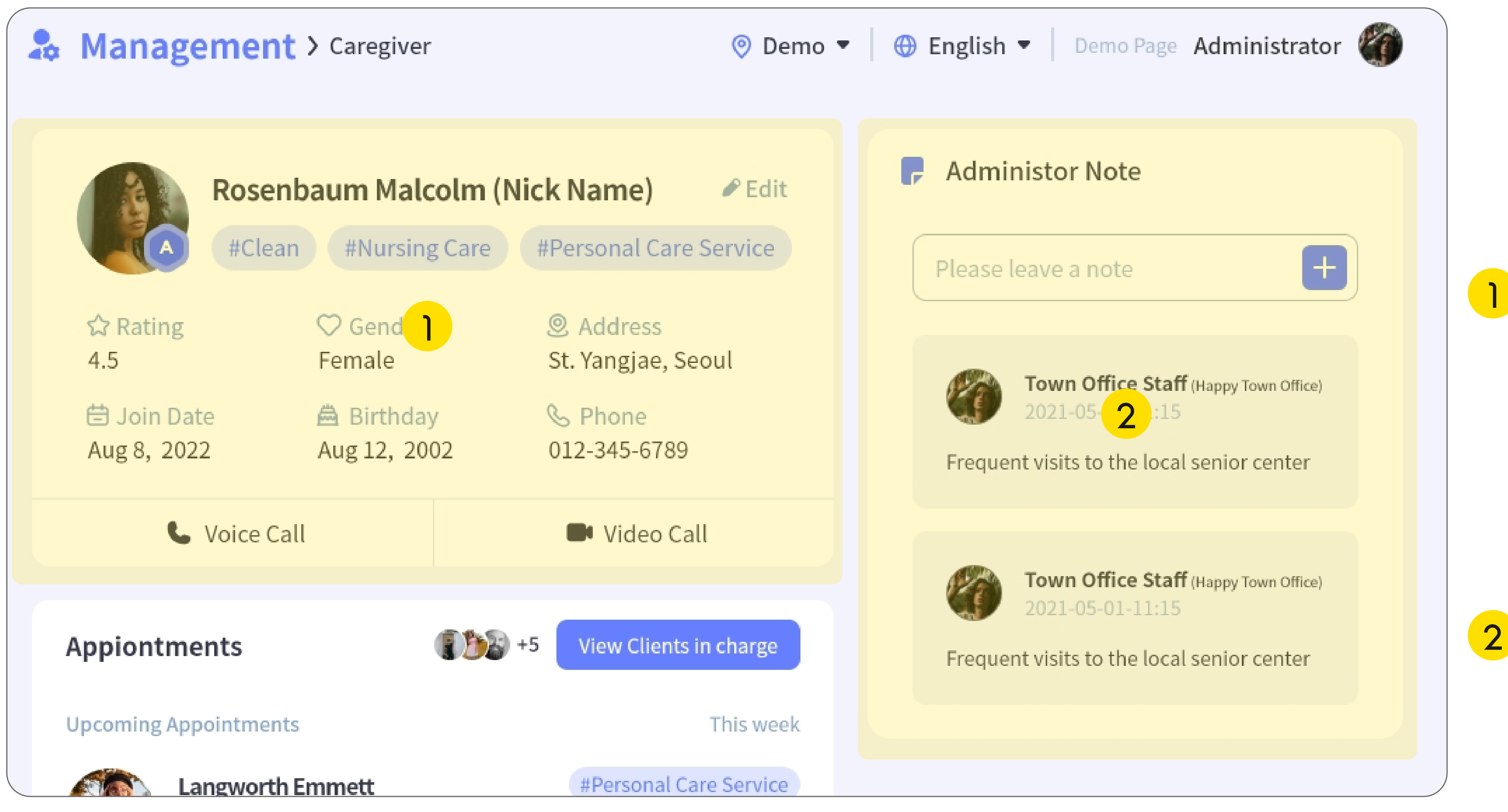

## **ΛVΛdin.io**

Select caregiver from the list to view the details.

This is where the basic information for the caregiver is displayed. You can contact the caregiver by voice call or video call.

You can leave a note about the 2 caregiver.

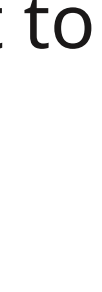

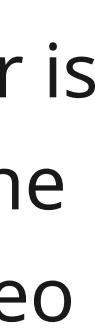

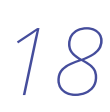

## 02 Management - Caregiver (Details)

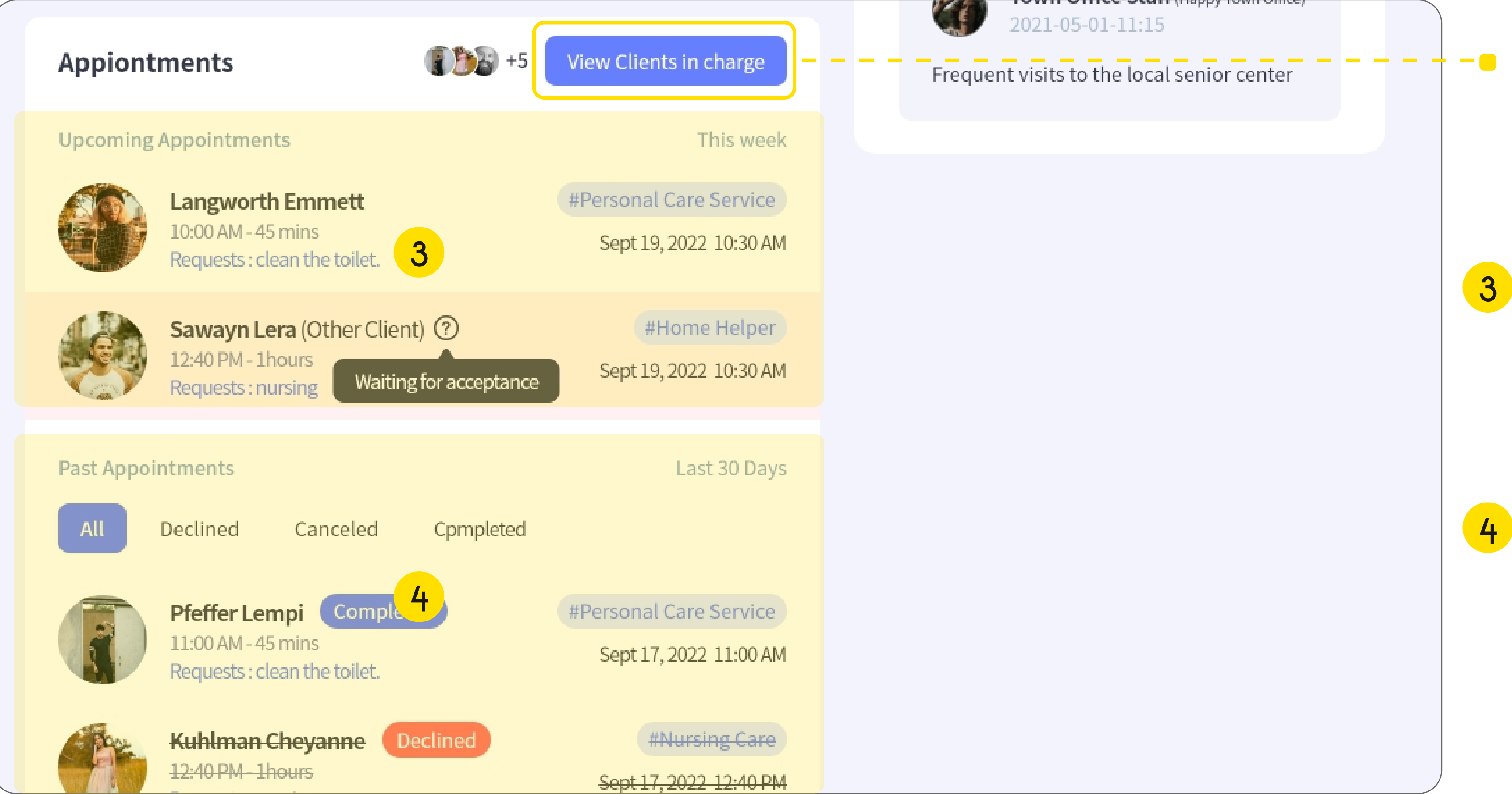

#### ΛVΛdin.io

- If you press this button, you can check the clients assigned instead of the appointments.
- **3** You can check upcoming appointments here.

You can check the records of the past 30 days.

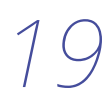

## 02 Management - Caregiver (Details)

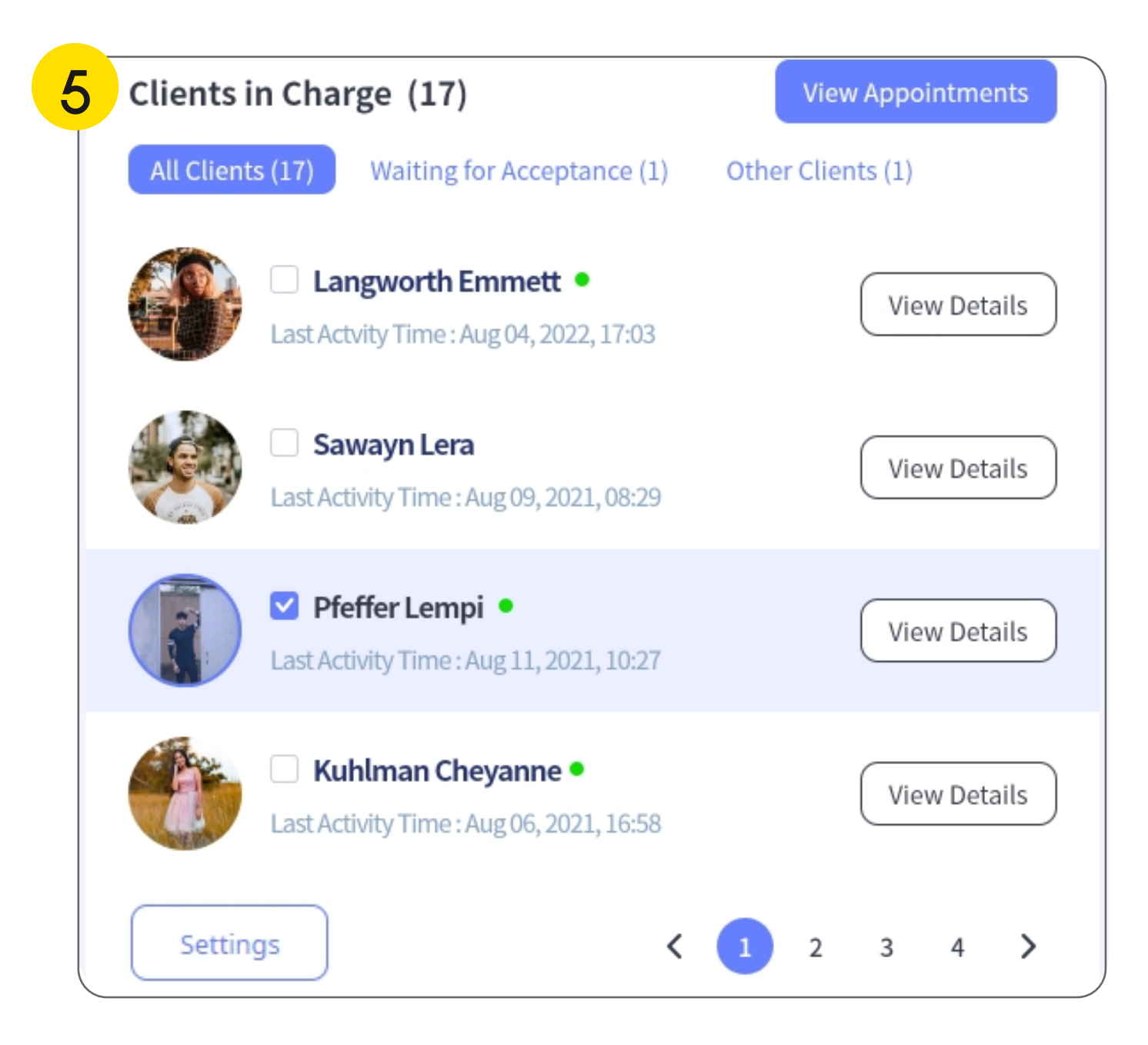

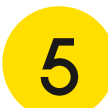

#### Clients in Charge

: You can see the list of clients that caregiver is in charge of.

Click the View Details button to view the client's information,

or click the Settings button to add and delete the clients in charge.

#### ΛVΛdin.io

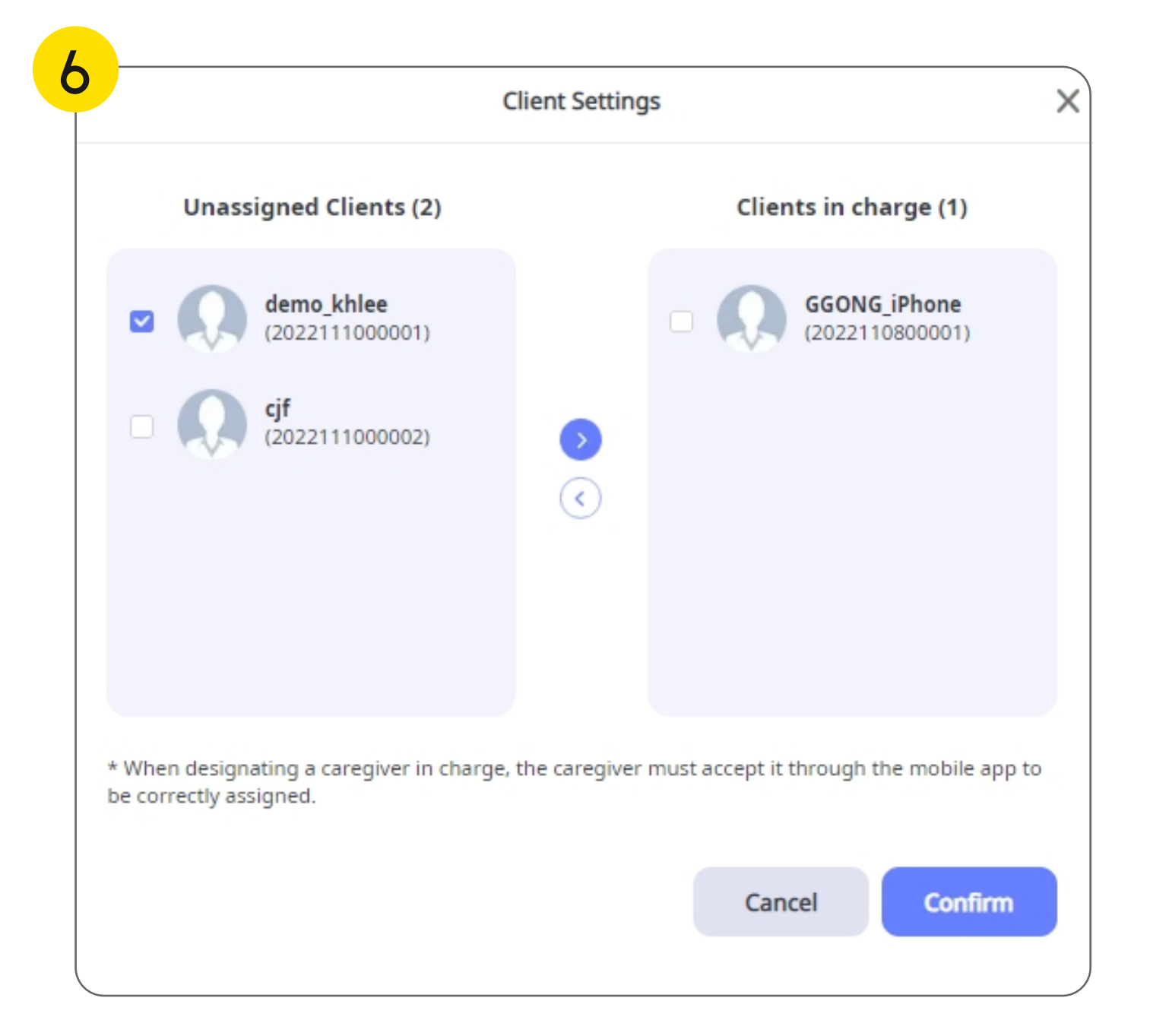

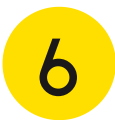

#### Client Settings

: This is the screen when the Settings button is pressed.

You can select the client you want and click the arrow to add or delete it.

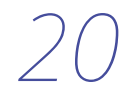

#### 03 Management - Clients

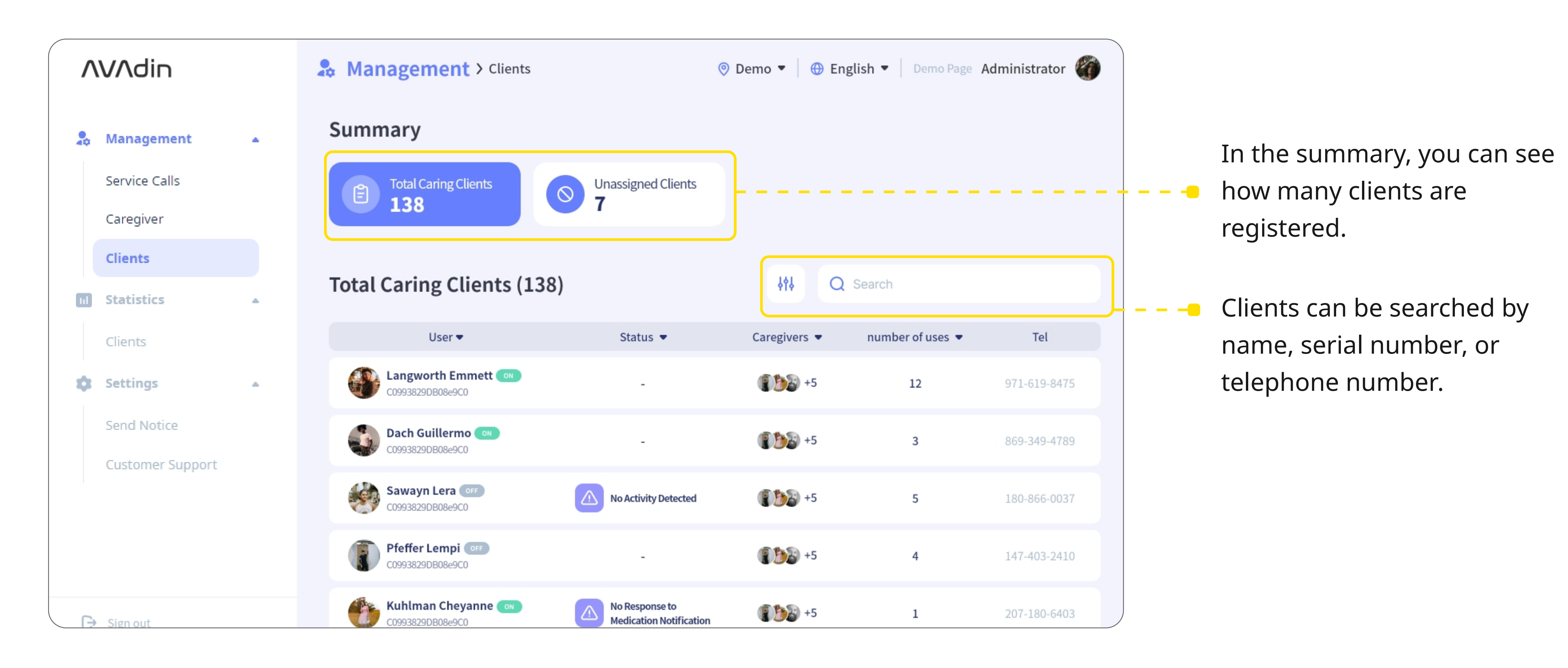

#### ΛVΛdin.io

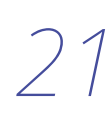

## 03 Management - Clients (Details)

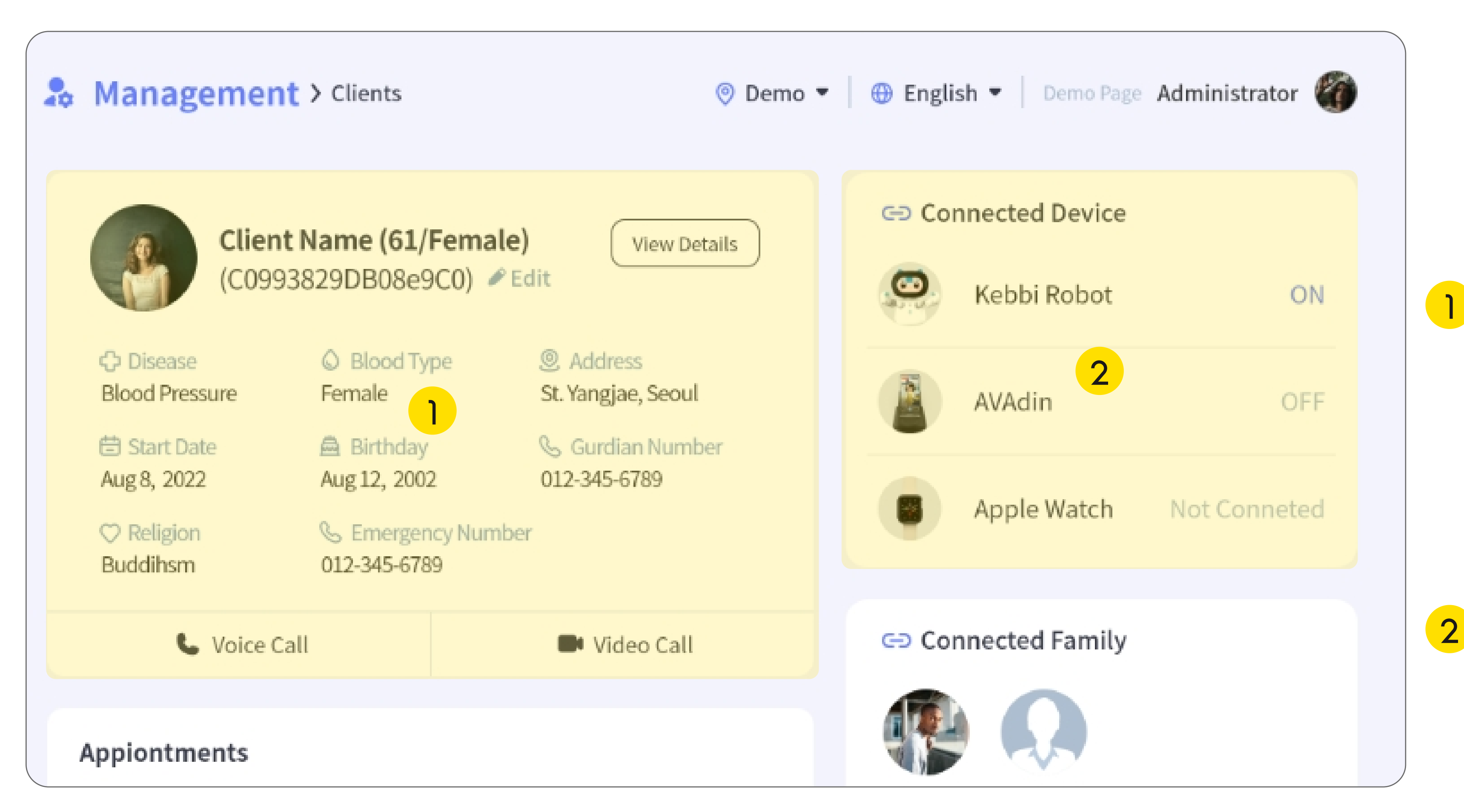

## ΛVΛdin.io

Select client from the list to view the details.

This is where the basic information for the client is displayed. You can contact the caregiver by voice call or video call.

2 You can check the connected devices.

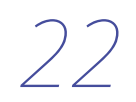

## 03 Management - Clients (Details)

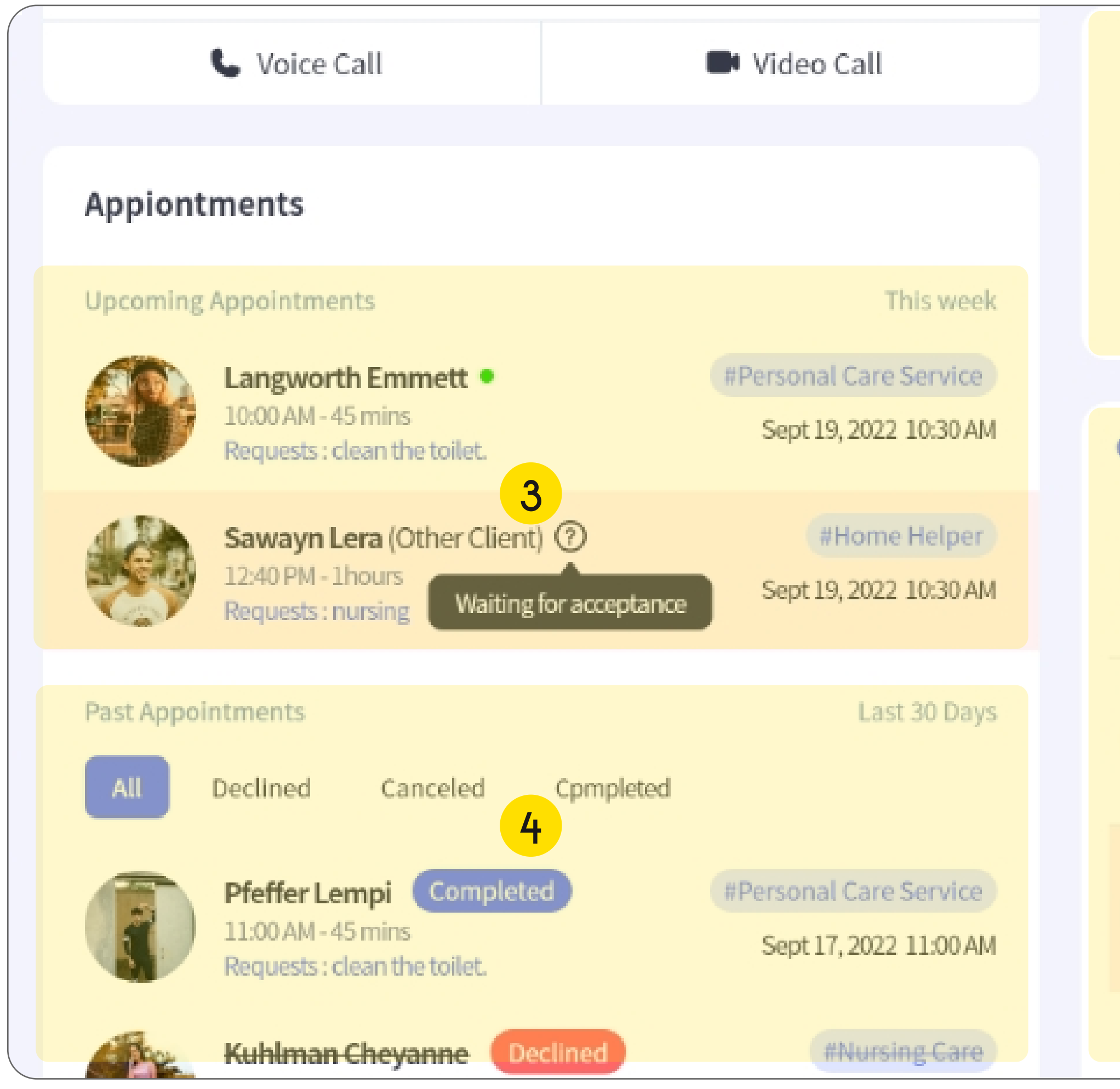

#### ΛVΛdin.io

# Connected Family Ledner Albertha Julien Albertha Designated Caregiver Breitenberg Carol (caregiver011) Designated Date : Aug, 03, 2022, 17:06

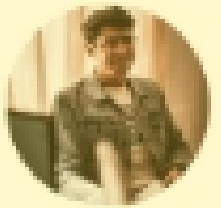

Schumm Adah (caregiver003) Designated Date : Aug, 03, 2022, 17:06

Larkin Javon (caregiver002) waiting for acceptance

Settings

**3** You can check upcoming appointments here.

4 You can check the records of the past 30 days.

5 This is the list of client's connected family.

6 This is the list of designated caregiver. Click the Settings button to add and delete the caregivers in list.

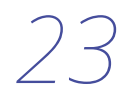

#### 03 Management - Clients (Details)

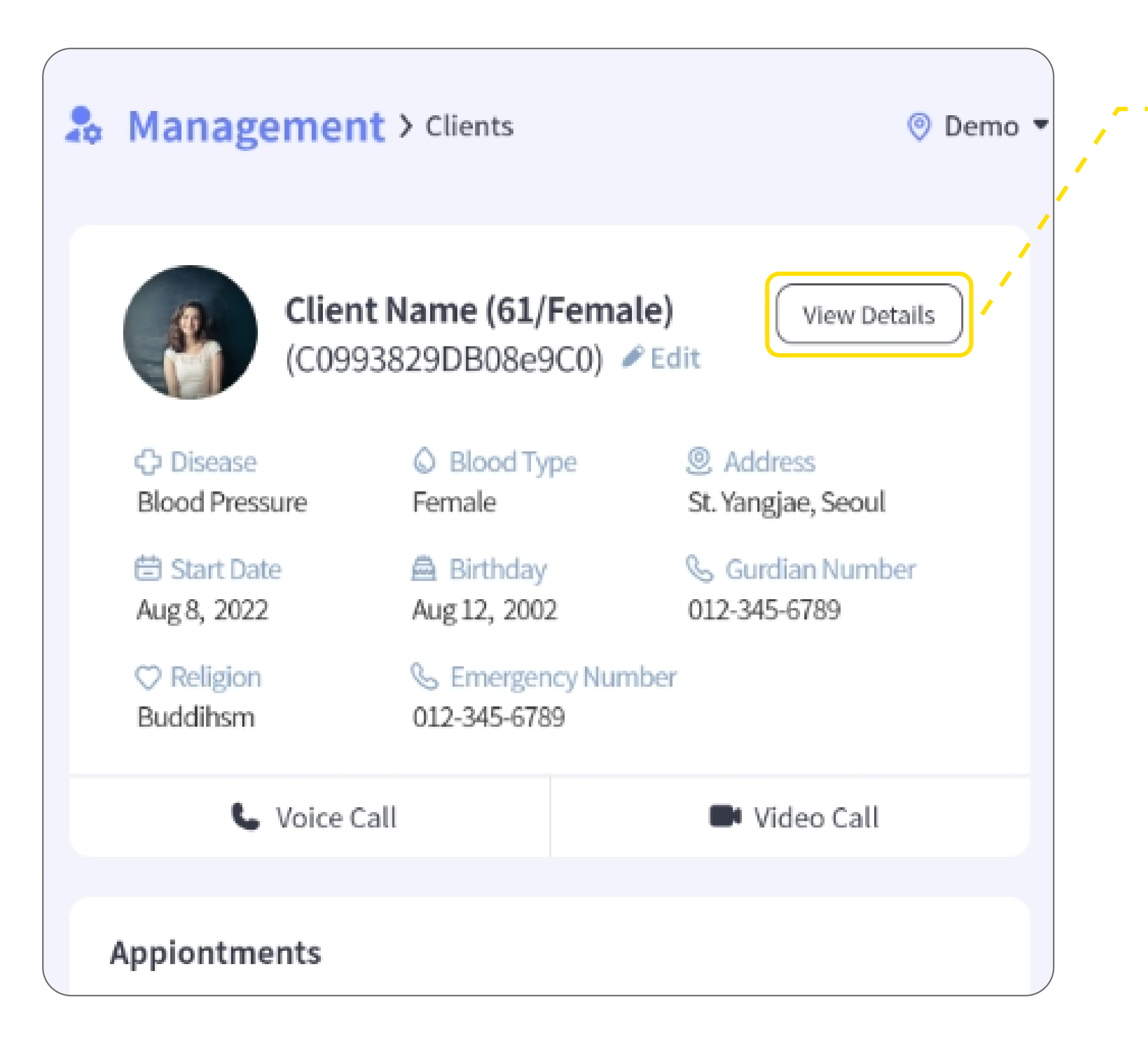

#### ΛVΛdin.io

 Click the View Details button to view the client's life log data.
 There are Activity State, Emotional State, Most Recent Alarm, Medecation Information, Interest Keyword and Dialog Time.

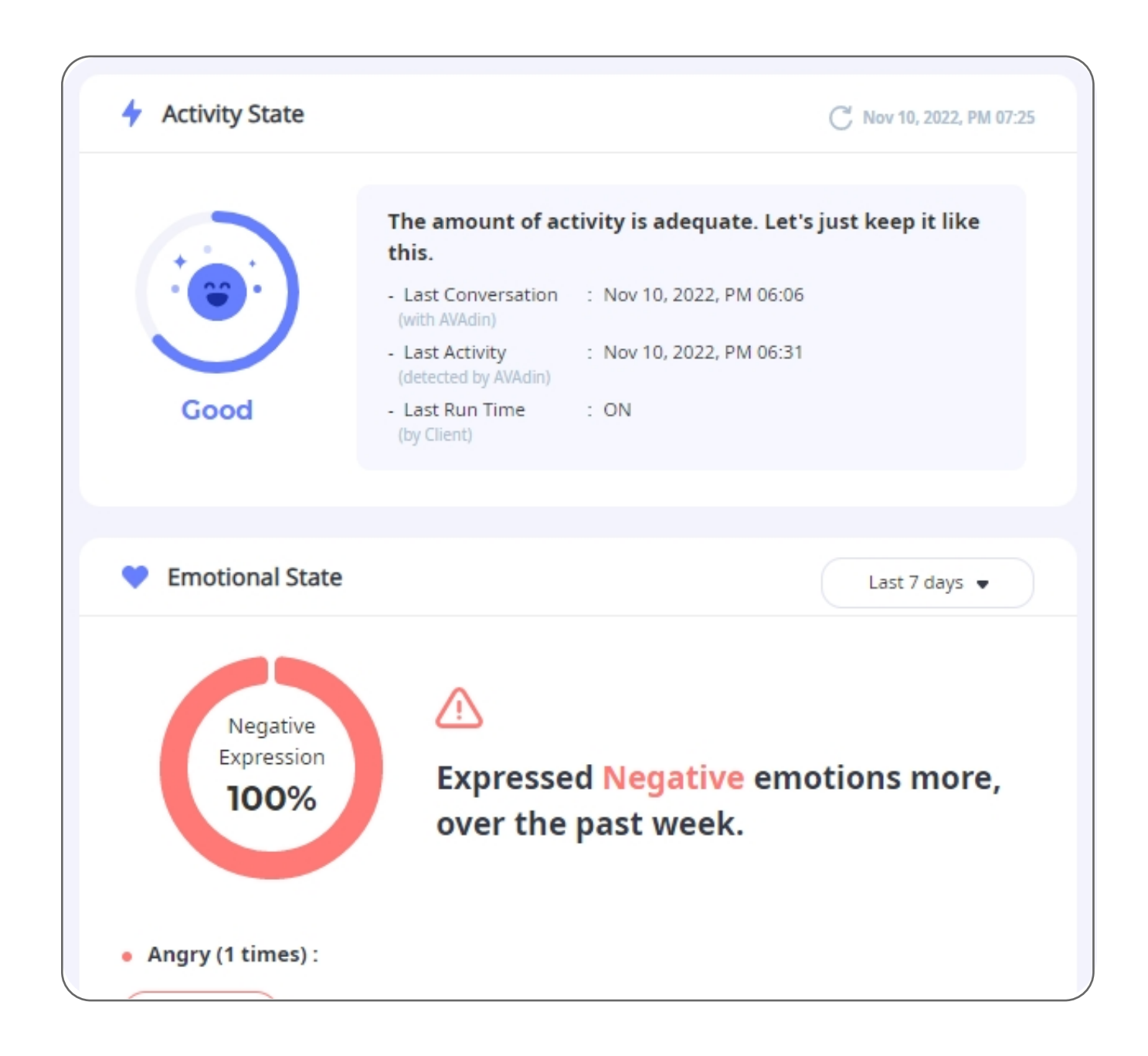

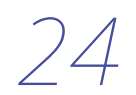

#### 04 Statistics - Clients

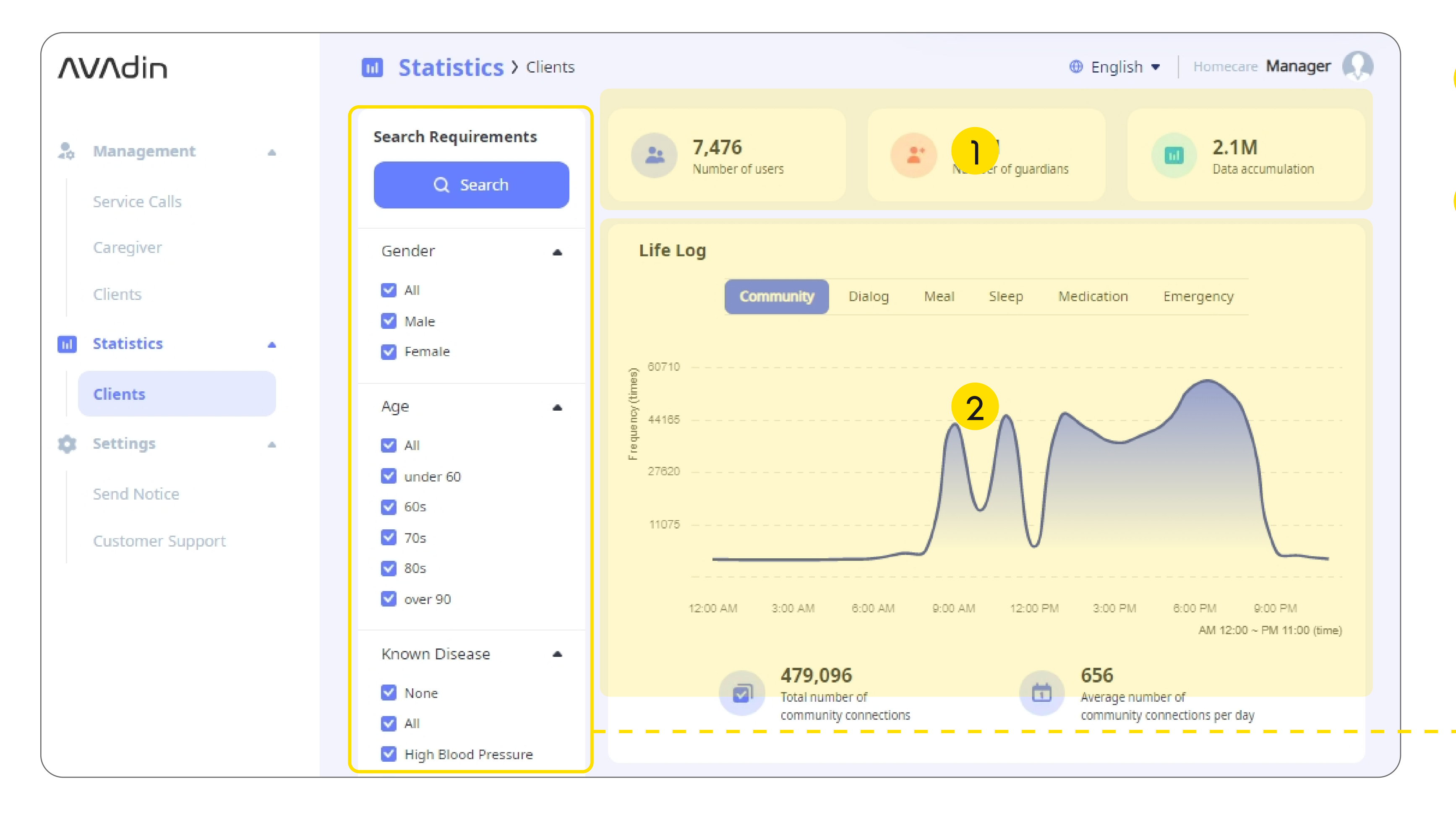

#### **ΛVΛdin.io**

- This is summary of statistics. 1
- This is where the details of life 2 log data are displayed.

You can filter the results by selecting a specific condition.

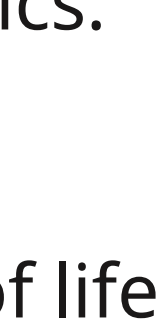

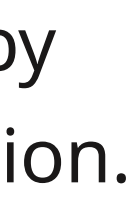

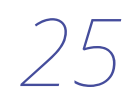

## 05 Settings - Send Notice

| <b>^</b> | VAdin            |   | Settings > Send Notice                                   |
|----------|------------------|---|----------------------------------------------------------|
| •        | Management       | • | Notice Type                                              |
|          | Service Calls    |   | Send to All O Choose and Send Q Search                   |
|          | Caregiver        |   | * "Send to All" Notice is sent to all No Input users(0). |
|          | Clients          |   | Content Type                                             |
|          | Statistics       |   |                                                          |
|          | Clients          |   | Notice                                                   |
| ٠        | Settings         | • | Please enter a notice.                                   |
|          | Send Notice      |   |                                                          |
|          | Customer Support |   |                                                          |
|          |                  |   | Send Save as Draft                                       |

#### ΛVΛdin.io

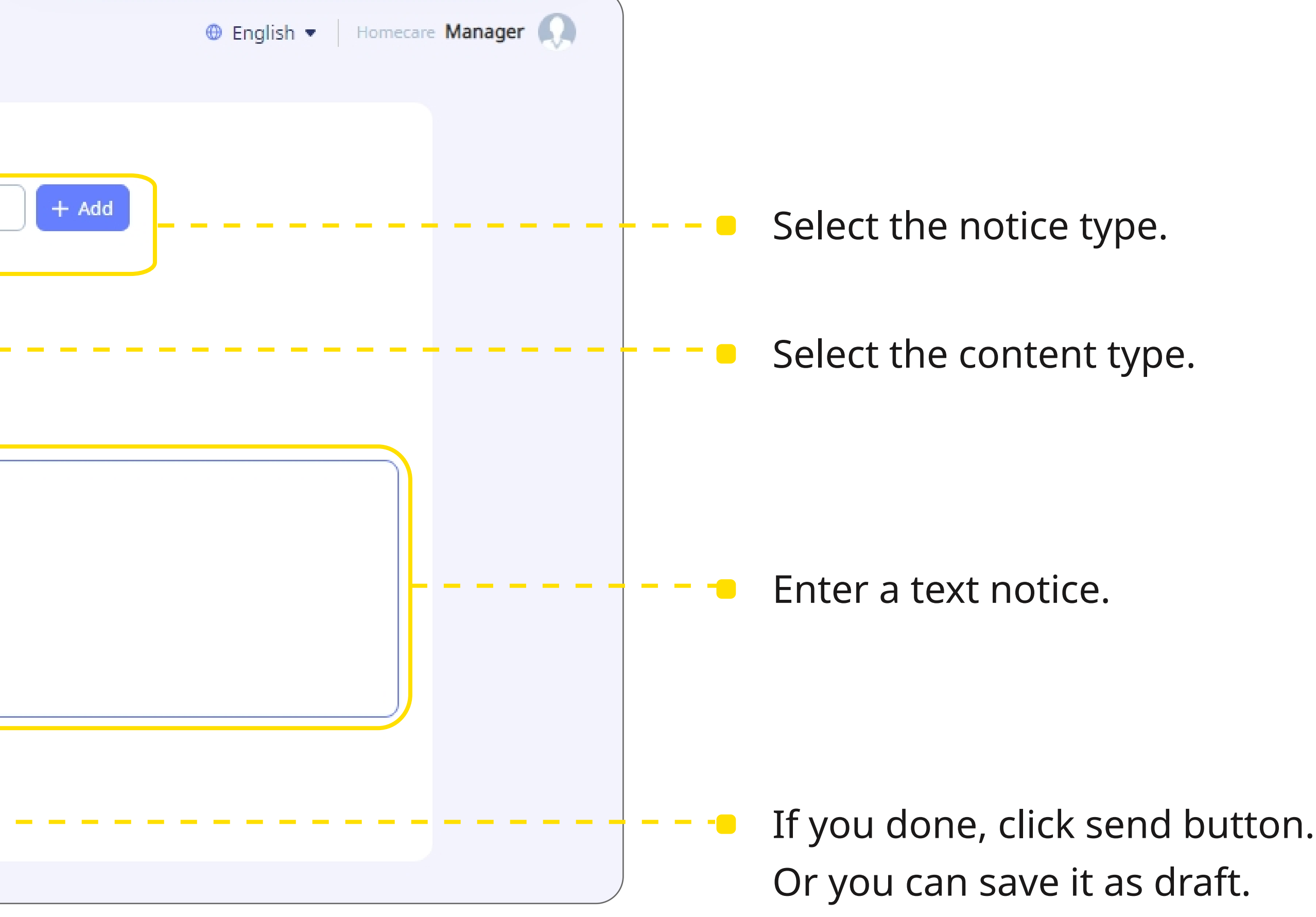

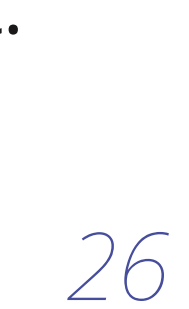

## 06 Settings - Customer Support

| ΛVΛdin                 |       | Settings > Customer Support                                                               | English      Homecare Manager |
|------------------------|-------|-------------------------------------------------------------------------------------------|-------------------------------|
| Service Calls          |       | Frequently Asked Questions                                                                |                               |
| Caregiver              |       | How do users log in?                                                                      | $(\pm)$                       |
| Clients                |       | What if I want to change my password or have forgotten it?                                | $(\pm)$                       |
| Statistics     Clients | ^     | How do I use the website?                                                                 | $(\pm)$                       |
| 😂 Settings             |       | How do I purchase a product and apply for a subscription service?                         | $(\pm)$                       |
| Send Notice            |       | How do I respond to an emergency?                                                         | $(\pm)$                       |
| Customer Su            | pport |                                                                                           |                               |
|                        |       | Still have a question?<br>If you can't find answer to our FAQ, you can always contact us. |                               |
|                        |       | First Name Last Name                                                                      |                               |

#### ΛVΛdin.io

#### If you can't find answer from our FAQ, you can cotact us.

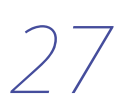

#### 07 Contact us

AVAdin.io will continue to be updated.

We are preparing statistics of service calls and caregivers, a community service, and so on. We will always listen to you, and if you have any inconveniences or suggestions, please contact us. We always welcome you.

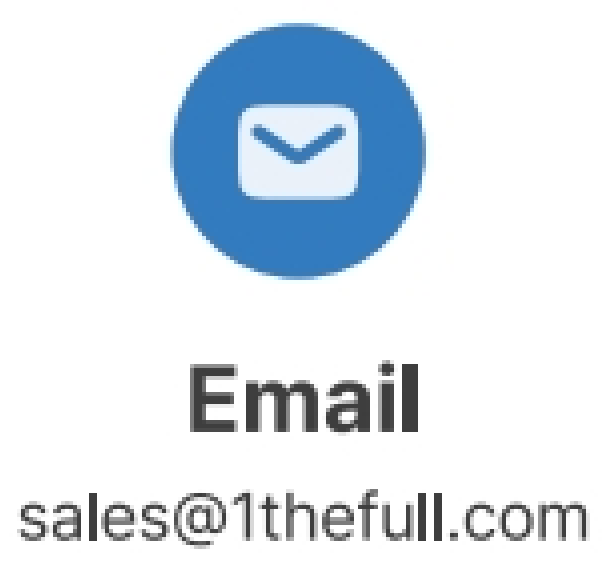

#### ΛVΛdin.io

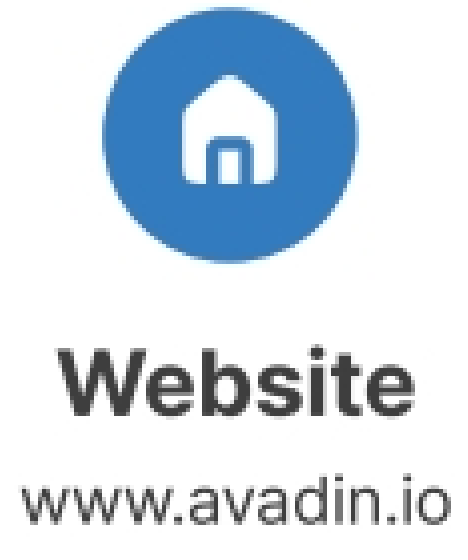

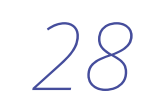

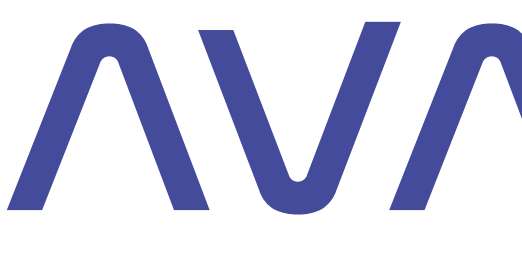

**NV/din.io**